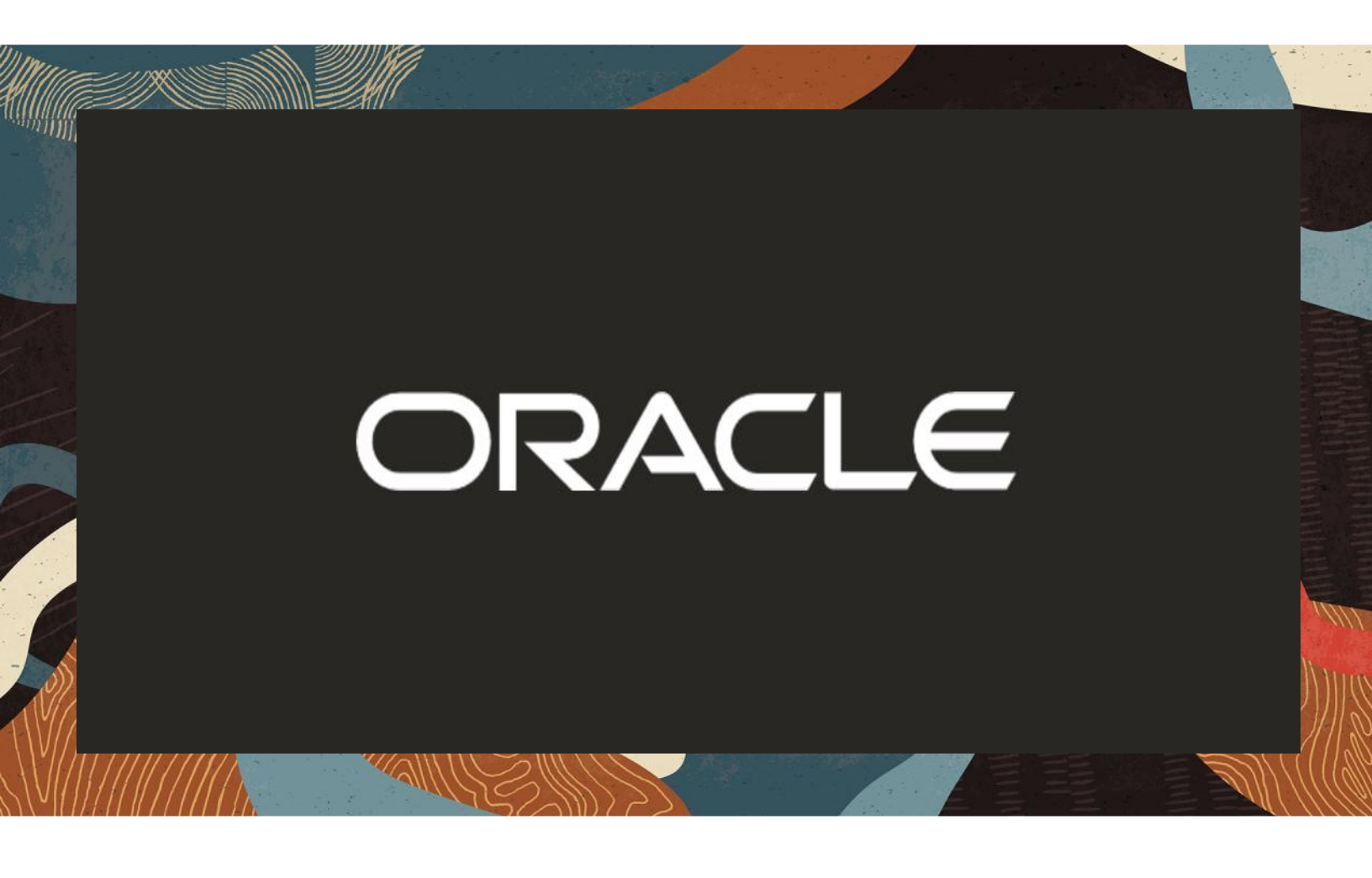

Oracle SBC with Microsoft Teams Operator Connect

**Technical Application Note** 

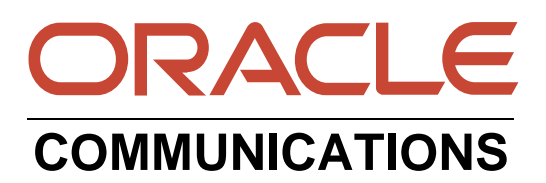

# Disclaimer

The following is intended to outline our general product direction. It is intended for information purposes only, and may not be incorporated into any contract. It is not a commitment to deliver any material, code, or functionality, and should not be relied upon in making purchasing decisions. The development, release, and timing of any features or functionality described for Oracle's products remains at the sole discretion of Oracle.

# Contents

2/11/1/10

| 1        | REVISION HISTORY                                    | 6                             |
|----------|-----------------------------------------------------|-------------------------------|
| 2        |                                                     | 6                             |
| 3        | VALIDATED ORACLE SOFTWARE VERSIONS                  | 6                             |
| 4        |                                                     | 6                             |
|          | 4.1 ORACLE SBC                                      | 6                             |
|          | 4.2 MICROSOFT TEAMS                                 | 7                             |
| 5        | ABOUT OPERATOR CONNECT                              | 7                             |
|          | 5.1 PLANNING OPERATOR ROUTING                       | 7                             |
|          | 5.2 MEDIA BYPASS VS NON MEDIA BYPASS                | 7                             |
| 6        | ORACLE SBC CONFIGURATION                            | 8                             |
|          | 6.1 System-Config                                   | 8                             |
|          | 6.1.1 NTP-Sync                                      | 9                             |
|          | 6.2 NETWORK CONFIGURATION                           | . 10                          |
|          | 6.2.1 Physical Interfaces                           | . 10                          |
|          | 6.2.2 Network Interfaces                            | . 11                          |
|          | 6.3 SECURITY CONFIGURATION                          | . 12                          |
|          | 6.3.1 Certificate Records                           | . 12                          |
|          | 6.3.2 ILS Profile                                   | . 18                          |
|          |                                                     | . 19                          |
|          | 6.4 1 Madia Profiles                                | . 23<br>22                    |
|          | 6.4.2 Codeo Delicion                                | . ZJ                          |
|          | 6.4.2 DTCD Daliay                                   | . 24                          |
|          | 6.5 MEDIA CONFICURATION                             | . Z1<br>28                    |
|          | 6.5.1 Media Manager                                 | .20                           |
|          | 6.5.2 Realm Config                                  | 20                            |
|          | 6.5.2 Steering Pools                                | 23                            |
|          | 6.6 SIP CONFIGURATION                               | 33                            |
|          | 6.6.1 Sin-Config                                    | .33                           |
|          | 6.6.2 Replaces Header Support                       | 34                            |
|          | 6.6.3 Sin Interface                                 | 36                            |
|          | 6.6.4 Session Agents                                | .38                           |
|          | 6.6.5 Session Group                                 | 40                            |
|          | 6.7 ROUTING CONFIGURATION                           | . 41                          |
|          | 6.8 SIP ACCESS CONTROLS                             | . 45                          |
| 7        |                                                     | 17                            |
| '        | 7.1 ORACI E SBC OPTIONS PINGS                       | . 47                          |
| ~        |                                                     |                               |
| 8        | SINIAX REQUIREMENTS FOR SIP INVITE AND SIP OPTIONS: | .48<br>40                     |
|          | 0.1 TERMINULUGY                                     | .4ŏ<br>⊿Ջ                     |
|          | Contact Header-Invite and Final Response            | <del>ני .</del><br><u>1</u> 2 |
|          | 8.3 REQUIREMENTS FOR SIP OPTIONS                    | .50                           |
| ~        |                                                     |                               |
| <u> </u> |                                                     | . 50                          |

////

| 9.1 ORACLE SBC TDM WITH TEAMS<br>9.1.1 Interface Requirements | 50<br>51 |
|---------------------------------------------------------------|----------|
| 10 APPENDIX B                                                 | 51       |
| 10.1 ORACLE SBC DEPLOYED BEHIND NAT                           |          |
| 10.2 RING BACK ON INBOUND CALLS TO TEAMS AND EARLY MEDIA      |          |
| 10.3 ORACLE SBC LOCAL MEDIA PLAYBACK                          | 55       |
| 10.3.1 Ring back on Transfer                                  | 55       |
| 11 ACLI RUNNING CONFIGURATION                                 |          |

///\*

2/11/11/2

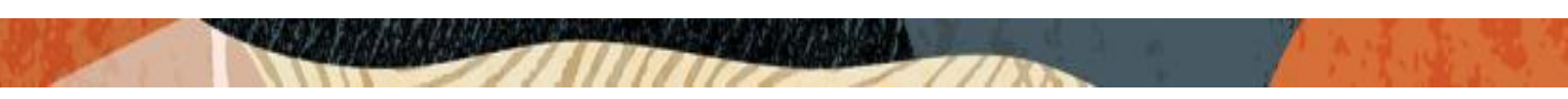

This Page is Intentionally left Blank

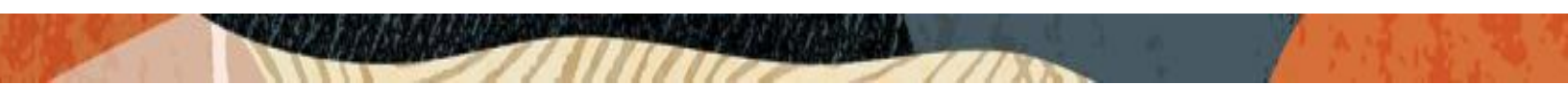

# **1** Revision History

| Document Version | Description                  | Revision Date |
|------------------|------------------------------|---------------|
| 1.0              | Initial release              | 21-03-2022    |
| 1.1              | Updated Certificate-records  | 28-03-2023    |
| 1.2              | General Amendments           | 02-08-2024    |
| 1.3              | Updated tls-global parameter | 20-08-2024    |
|                  |                              |               |

# 2 Intended Audience

This document describes how to connect the Oracle SBC to Microsoft Teams Operator Connect. This paper is intended for IT or telephony professionals.

Note: To zoom in on screenshots of Web GUI configuration examples, press Ctrl and +.

# **3** Validated Oracle Software Versions

All testing was successfully conducted with the Oracle Communications SBC versions:

SCZ840 or above.

These software releases with the configuration listed below can run on any of the following products:

- AP 1100
- AP 3900
- AP 3950 (Release SCZ9.0.0 Only)
- AP 4600
- AP 4900 (Release SCZ9.0.0 Only)
- AP 6350
- AP 6300
- VME

Please visit <u>https://docs.microsoft.com/en-us/microsoftteams/direct-routing-border-controllers</u> for further information.

# 4 Related Documentation

## 4.1 Oracle SBC

- <u>https://docs.oracle.com/en/industries/communications/session-border-</u> controller/9.0.0/aclireference/acli-reference-guide.pdf
- <u>https://docs.oracle.com/en/industries/communications/session-border-</u> controller/9.0.0/releasenotes/sbc-release-notes.pdf
- <u>https://docs.oracle.com/en/industries/communications/session-border-</u> controller/9.0.0/configuration/sbc-configuration-guide.pdf

# 4.2 Microsoft Teams

https://docs.microsoft.com/en-us/microsoftteams/operator-connect-plan

# 5 About Operator Connect

Operator Connect is Microsoft's operator-managed service for bringing PSTN calling to Teams. Operator Connect makes it simple to bring your operator to Teams. With Operator Connect, if your existing carrier is a participant in the Microsoft Operator Connect program, they can manage PSTN calling and Session Border Controllers (SBCs). With Operator Connect, if your existing operator is a participant in the Microsoft Operator Connect, if your existing operator is a participant in the Microsoft Operator Connect, program, they can manage the service for bringing PSTN calling to Teams. The Operator Connect program provides the following benefits:

- Leverage existing contracts or find a new operator. You keep your preferred operator and contracts or choose a new one from a selection of participating operators to meet your business needs.
- Operator-managed infrastructure. Your operator manages the PSTN calling services and Session Border Controllers (SBCs), allowing you to save on hardware purchase and management.
- Faster, easier deployment. You can quickly connect to your operator and assign phone numbers to users -- all from the Teams admin center.
- Enhanced support and reliability. Operators provide technical support and shared service level agreements to improve support service, while direct peering powered by Azure creates a one-to-one network connection for enhanced reliability.

For a list of operators participating in the Microsoft Operator Connect Program and the countries or regions where their service is available, see the Microsoft 365 Operator Connect directory.

# 5.1 Planning Operator Routing

To enable phone number assignments with Operator Connect, make sure your users are:

- Teams Phone licensed.
- In TeamsOnly mode. Note that the user needs to be in TeamsOnly mode, but your entire organization does not.

# 5.2 Media Bypass vs Non Media Bypass

#### Note: Microsoft Operator Connect does not work in media bypass mode.

Media bypass enables you to shorten the path of media traffic and reduce the number of hops in transit for better performance. With media bypass, media is kept between the Oracle Session Border Controller (SBC) and the client instead of sending it via the Microsoft Phone System. Media bypass leverages protocols called **Interactive Connectivity Establishment** (ICE) on the Teams client and Advanced Media Termination ICE lite on the Oracle SBC. These protocols enable Operator Connect to use the most direct media path for optimal quality.

# 6 Oracle SBC Configuration

This chapter provides step-by-step guidance on how to configure Oracle SBC for interworking with Microsoft Operator Connect.

There are two methods for configuing the OCSBC, ACLI, or GUI.

For the purposes of this note, we'll be providing both OCSBC GUI the CLI for all configuration examples. We will also provide complete ACLI running-configuration at the end of the Application Note.

This guide assumes the OCSBC has been installed, management interface has been configured, product selected and entitlements have been assigned. Also, web-server-config has been enabled for GUI access. If you require more information on how to install your SBC platform, please refer to the <u>ACLI configuration</u> <u>guide.</u>

To access the OCSBC GUI, enter the management IP address into a web brower. When the login screen appears, enter the username and password to access the OCSBC.

Once you have access to the OCSBC GUI, at the top, click the Configuration Tab. This will bring up the OCSBC Configuration Objects List on the left hand side of the screen.

Any configuration parameter not specifically listed below can remain at the OCSBC default value and does not require a change for the connection to MSFT Teams Operator Connect to function properly.

Please Note there is no GUI on Oracle Service provider SBC.

Note: the configuration examples below were captured from a system running the latest GA software, 9.0.0

| ORACLE Enterprise Session Border Controller |   |                        |                                                   |  |  |  |  |  |
|---------------------------------------------|---|------------------------|---------------------------------------------------|--|--|--|--|--|
| N8900-101 1012874156 5C290.0G4(Build 54)    |   |                        |                                                   |  |  |  |  |  |
| Configuration View Configuration            | Q |                        |                                                   |  |  |  |  |  |
| media-manager                               | • | onfiguration Objects   |                                                   |  |  |  |  |  |
| security                                    | • |                        |                                                   |  |  |  |  |  |
| session-router                              | • | Name                   | Description                                       |  |  |  |  |  |
| outee                                       |   | access-control         | Configure a static or dynamic access control list |  |  |  |  |  |
| system                                      |   | account-config         | Configure Quality of Service accounting           |  |  |  |  |  |
|                                             |   | authentication-profile | Configure authentication profile                  |  |  |  |  |  |
|                                             |   | certificate-record     | Create, generate, and import a certificate        |  |  |  |  |  |

# 6.1 System-Config

To enable system level functionality for the OCSBC, you must first enable the system-config

GUI Path: system/system-config

Note: The following parameters are optional but recommended for system config

- Hostname
- Description

- Location
- Default Gateway (recommended to be the same as management interface gateway)
- Transcoding Core (This field is only required if you have deployed a VME SBC)

| ORACLE Enterprise Session Border Controller |                                                  |                      |                                                                                    |  |  |  |  |  |  |
|---------------------------------------------|--------------------------------------------------|----------------------|------------------------------------------------------------------------------------|--|--|--|--|--|--|
| NN3900-101 10.138.194.136 SCZ9              | NN3900-101 10.138.194.136 SCZ9.0.0 GA (Build 54) |                      |                                                                                    |  |  |  |  |  |  |
| Configuration View Configurati              | on Q                                             |                      |                                                                                    |  |  |  |  |  |  |
| media-manager                               | •                                                | Modify System Config |                                                                                    |  |  |  |  |  |  |
| security                                    | •                                                |                      |                                                                                    |  |  |  |  |  |  |
| session-router                              | •                                                | Hostname             | telechat.o-test06161977com                                                         |  |  |  |  |  |  |
| system                                      | •                                                | Description          | SBC connecting PSTN Sip Trunk to<br>Microsoft Teams Phone System<br>Direct Routing |  |  |  |  |  |  |
| fraud-protection                            |                                                  |                      |                                                                                    |  |  |  |  |  |  |
| host-route                                  |                                                  | Location             | Burlington, MA                                                                     |  |  |  |  |  |  |

• Click OK at the bottom.

To configure system-config from ACLI -

ACLI Path: config t→system→system-config

| system-config     |                                                     |
|-------------------|-----------------------------------------------------|
| hostname          | oraclesbc.com                                       |
| description       | SBC connecting PSTN Sip Trunk to Microsoft Operator |
| Connect           |                                                     |
| location          | Burlington, MA                                      |
| transcoding-cores | 1                                                   |
|                   |                                                     |

• Perform a save and activate configuration for changes to take effect.

# 6.1.1 NTP-Sync

You can use the following example to connect the Oracle SBC to any network time servers you have in your network. This is an optional configuration but recommended.

GUI Path: system/ntp-config

| ORACI E Enterprise Session Border Controller |   |                   |                |  |  |  |
|----------------------------------------------|---|-------------------|----------------|--|--|--|
|                                              |   |                   |                |  |  |  |
| Configuration     View Configuration     Q   |   |                   |                |  |  |  |
| media-manager                                | • | Modify NTP Config |                |  |  |  |
| security                                     | • |                   |                |  |  |  |
| session-router                               | ► | Server            | 216.239.35.0 🗙 |  |  |  |

• Select OK at the bottom

To configure ntp-config from ACLI -

ACLI Path: config t→system→ntp-sync

| server 216.239.35.0 |
|---------------------|
|---------------------|

• Perform a save and activate configuration for changes to take effect.

Now we'll move on configuring network connection on the SBC.

# 6.2 Network Configuration

To connect the SBC to network elements, we must configure both physical and network interfaces. For the purposes of this example, we will configure two physical interfaces, and two network interfaces. One to communicate with MSFT Teams Operator Connect, the other to connect to PSTN Network. The slots and ports used in this example may be different from your network setup.

### 6.2.1 Physical Interfaces

GUI Path: system/phy-interface

• Click Add, use the following table as a configuration example:

| Config Parameter | Teams | PSTN  |
|------------------|-------|-------|
| Name             | s0p0  | S1p0  |
| Operation Type   | Media | Media |
| Slot             | 0     | 1     |
| Port             | 0     | 0     |

Note: Physical interface names, slot and port may vary depending on environment

| ORACLE Enterprise Ses               |                                    |               |     |      |                |      |      |  |  |
|-------------------------------------|------------------------------------|---------------|-----|------|----------------|------|------|--|--|
| NNZ000 101 10120104126 5070.00      |                                    |               |     |      |                |      |      |  |  |
| NN3700-101 10.138.174.150 3C27.0.01 | Pateri 2 (Duilu 172)               | J             |     |      |                |      |      |  |  |
| Configuration View Configuration    | Configuration View Configuration Q |               |     |      |                |      |      |  |  |
|                                     |                                    |               |     |      |                |      |      |  |  |
| media-manager                       | •                                  | Phy Interface |     |      |                |      |      |  |  |
|                                     |                                    | Phy interface |     |      |                |      |      |  |  |
| security                            | <b>b</b>                           |               |     |      |                |      |      |  |  |
|                                     |                                    |               |     |      |                |      |      |  |  |
| session-router                      | •                                  |               |     |      |                |      |      |  |  |
|                                     |                                    |               |     |      |                |      |      |  |  |
| system                              | •                                  | س             |     |      |                |      |      |  |  |
|                                     |                                    | Action        | Sel | Name | Operation Type | Port | Slot |  |  |
| fraud-protection                    |                                    |               |     |      |                |      |      |  |  |
|                                     |                                    | - E           |     | s0p0 | Media          | 0    | 0    |  |  |
| host-route                          |                                    |               |     |      |                |      |      |  |  |
|                                     |                                    |               |     | c1p0 | Madia          | 0    | 1    |  |  |
| http-client                         |                                    |               |     | 5100 | incolo .       | Ŭ    |      |  |  |

To configure phy-interface from ACLI -

ACLI Path: config t→system→phy-interface

| phy-interface  | ടവാവ  |  |  |
|----------------|-------|--|--|
|                | Sopo  |  |  |
| operation-type | Media |  |  |
| phy-interface  |       |  |  |
| name           | s1p0  |  |  |
| operation-type | Media |  |  |
| alat           | Modia |  |  |
| 5101           |       |  |  |

• Perform a save and activate configuration for changes to take effect.

### 6.2.2 Network Interfaces

GUI Path: system/network-interface

• Click Add, use the following table as a configuration example:

| Configuration Parameter | Teams                       | PSTN          |
|-------------------------|-----------------------------|---------------|
| Name                    | s1p0                        | s0p0          |
| IP Address              | 10.1.3.4                    | 10.1.2.4      |
| Netmask                 | 255.255.255.0               | 255.255.255.0 |
| Gateway                 | 10.1.3.1                    | 10.1.2.1      |
| DNS Primary IP          | 8.8.8.8                     |               |
| DNS Domain              | Telechat.o-test06161977.com |               |

| ORACLE Enterprise Session Barder Controller                    |   |        |                   |         |             |             |          |              |  |
|----------------------------------------------------------------|---|--------|-------------------|---------|-------------|-------------|----------|--------------|--|
| Sokronslab-vSRC1 SC/200 Petch 2 (bald 177) Databased Configure |   |        |                   |         |             |             |          |              |  |
| Configuration View Configuration                               | Q |        |                   |         |             |             |          |              |  |
| media-manager                                                  | • | Netwo  | letwork Interface |         |             |             |          |              |  |
| security                                                       | • |        |                   |         |             |             |          |              |  |
| session-router                                                 | • | _      |                   |         |             |             |          |              |  |
| system                                                         | * |        | 1 1               | ⊻ / ∿ ⊕ |             |             |          |              |  |
|                                                                |   | Action | Sel               | Name    | Sub Port Id | Description | Hostname | IP Address   |  |
| fraud-protection                                               |   |        |                   | s0p0    | 0           |             |          | 10.1.2.4     |  |
| nost-route                                                     |   |        |                   | slo0    | 0           |             |          | 10134        |  |
| http-client                                                    |   | 1      |                   | 2.00    | Ť           |             |          | Particular 1 |  |

• Click OK at the bottom of each after entering config information.

To configure network-interface from ACLI – ACLI Path: config t→system→network-interface

| network-interface |                             |  |
|-------------------|-----------------------------|--|
| name              | s0p0                        |  |
| ip-address        | 10.1.2.4                    |  |
| netmask           | 255.255.255.0               |  |
| gateway           | 10.1.2.1                    |  |
| network-interface |                             |  |
| name              | s1p0                        |  |
| ip-address        | 10.1.3.4                    |  |
| netmask           | 255.255.255.0               |  |
| gateway           | 10.1.3.1                    |  |
| dns-ip-primary    | 8.8.8.8                     |  |
| dns-ip-backup1    | 8.8.4.4                     |  |
| dns-ip-backup2    | 9.9.9.9                     |  |
| dns-domain        | telechat.o-test06161977.com |  |

• Perform a save and activate configuration for changes to take effect.

Next, we'll configure the necessary elements to secure signaling and media traffic between the Oracle SBC and Microsoft Teams Operator Connect.

## 6.3 Security Configuration

This section describes how to configure the SBC for both TLS and SRTP communication with Microsoft Operator Connect.

Note:Operator Connect Trunk can also use TCP/RTP Protocol.Use of MAPS (Microsoft Azure Peering Service) Transport is a MUST for Network to Network Connection between the Oracle SBC and Operator Connect.Traffic sent through 3<sup>rd</sup> Part Internet is not supported.For the purpose of the Application Note we have provided TLS/SRTP method of connectivity between Oracle SBC and Microsoft Operator Connect.

When Using TLS/SRTP Microsoft Operator Connect recommends TLS connections from SBC's for SIP traffic, and SRTP for media traffic. It requires a certificate signed by Certificate Authorities (CAs) that are part of the <u>Microsoft Trusted Root Certificate Program</u>. A list of currently supported Certificate Authrities can be found at: <u>Public trusted certificate for the SBC</u>. These are same as Direct Routing Supported CAs.

### 6.3.1 Certificate Records

"Certificate-records" are configuration elements on Oracle SBC which capture information for a TLS certificate such as common-name, key-size, key-usage etc.

This section walks you through how to configure certificate records, create a certificate signing request, and import the necessary certificates into the SBC's configuration.

GUI Path: security/certificate-record

For the purposes of this application note, we'll create three certificate records. They are as follows:

- SBC Certificate (end-entity certificate)
- DigiCert RootCA Cert (Root CA used to sign the SBC's end entity certificate)
- BaltimoreRoot CA Cert (Microsoft Presents the SBC a certificate signed by this authority)
- DigiCert Global G2 Cert (Microsoft Presents the SBC a certificate signed by this authority)

Note: The DigiCert RootCA is only part of this example, as that is the Authority we used to sign our SBC certificate. You would replace this with the root and/or intermediate certificates used to sign the CSR generated from your SBC.

#### 6.3.1.1 SBC End Entity Certificate

The SBC's end entity certificate is the certificate the SBC presents to Microsoft to secure the connection. The only requirements when configuring this certificate is the common name must contain the SBC's FQDN. In this example our common name will be **telechat.o-test06161977.com**. You must also give it a name. All other fields are optional, and can remain at default values.

To Configure the certificate record:

Click Add, and use the following example to configure the SBC certificate

| ORACLE Enterprise Ses                | sion Border C     | Controller              |                              |
|--------------------------------------|-------------------|-------------------------|------------------------------|
| NN3900-101 10.138.194.136 SCZ9.0.0 I | Patch 2 (Build 17 | 72)                     |                              |
| Configuration View Configuration     | Q                 |                         |                              |
| media-manager                        | ►                 | Add Certificate Record  |                              |
| security                             | •                 |                         |                              |
| authentication-profile               |                   | Name                    | SBCCertificateforTeams       |
| certificate-record                   |                   | Country                 | US                           |
| tls-global                           |                   | State                   | MA                           |
| tls-profile                          |                   | Locality                | Burlington                   |
| session-router                       | ►                 | Organization            | Engineering                  |
| system                               | Þ                 | Unit                    |                              |
|                                      |                   | Common Name             | telechat.o-test-06161977.com |
|                                      |                   | Key Size                | 2048 💌                       |
|                                      |                   | Alternate Name          |                              |
|                                      |                   | Trusted                 | 🖌 enable                     |
|                                      |                   | Key Usage List          | digitalSignature 🗙           |
|                                      |                   |                         | keyEncipherment 🗙            |
|                                      |                   | Extended Key Usage List | serverAuth 🗙 clientAuth 🗙    |

• Click OK at the bottom

To configure certificate-record from ACLI -

ACLI Path: config t→security→certificate-record

certificate-recordSBCCertificateforTeamsnameSBCCertificateforTeamsstateCalifornialocalityRedwood CityorganizationOracle CorporationunitOracle CGBU-LABS BOSTONcommon-nametelechat.o-test06161977.com

• Perform a save and activate configuration for changes to take effect.

At this point, before generating a certificate signing request, or importing any of the Root CA certs, we must **save and activate** the configuration of the SBC.

| ORACLE Enterprise Se               |                |          |       |                        |           |                             |                |              |                         | 🗋 🗸 admin 🗸                      |
|------------------------------------|----------------|----------|-------|------------------------|-----------|-----------------------------|----------------|--------------|-------------------------|----------------------------------|
| NN3900-101 10.138.194.136 SC29.0.0 | Patch 2 (Build | 172)     |       |                        |           |                             |                |              | Dashboard Configuration | Monitor and Trace Widgets System |
| Configuration View Configuration   | Q              |          |       |                        |           |                             |                |              |                         | Discard 🔕 Verify 🔛 Save          |
| media-manager                      |                | Certific | ate R | ecord                  |           |                             |                |              |                         |                                  |
| security                           |                |          |       |                        |           |                             |                |              |                         |                                  |
| authentication-profile             |                |          |       |                        |           |                             |                |              |                         | 0                                |
| certificate-record                 |                | L? I     | n L   |                        | 40 U C 10 | State                       | Lauth          | Outputing    | 1140                    | Search Q                         |
| tis-global                         |                | Action   | 361   | riame                  | Country   | State                       | Locamy         | Organization | Onic                    | Common Name                      |
| th-profile                         |                | :        |       | BaltimoreRoot          | US        | MA                          | Burlington     | Engineering  |                         | Baltimore CyberTrust Root        |
| session-router                     |                | :        |       | DigiCertRoot           | US        | МА                          | Burlington     | Engineering  |                         | DigiCert Global Root CA          |
| system                             |                | :        |       | SBCCertificateforTeams | US        | MA                          | Burlington     | Engineering  |                         | telechat.o-test-06161977.com     |
| fraud-protection                   |                |          |       |                        |           | Confirm                     |                |              |                         |                                  |
| host-route                         |                |          |       |                        |           | Do you want to activate the | configuration? |              |                         |                                  |
| http-client                        |                |          |       |                        | _         | Confirm                     | Cancel         |              |                         |                                  |
| 1000                               |                |          |       |                        |           | 1                           |                |              |                         |                                  |

#### 6.3.1.2 Generate Certificate Signing Request

Now that the SBC's certificate has been configured, create a certificate signing request for the SBC's end entity only.

#### This is not required for any of the Root CA or intermidiate certificates that have been created.

On the certificate record page in the Oracle SBC GUI, select the SBC's end entity certificate that was created above, and click the "generate" tab at the top:

| ORACLE Enterprise Ses                              | sion Bord | der Cont | troller |        |                        |         |       |            |              |               |                   |               | Û 🔺           | admin 👻 |
|----------------------------------------------------|-----------|----------|---------|--------|------------------------|---------|-------|------------|--------------|---------------|-------------------|---------------|---------------|---------|
| N65900-101 10188194 156 SC2900 Peter 2 (Build 172) |           |          |         |        |                        |         |       | c          | Dashboard    | Configuration | Monitor and Trace | Widgets       | System        |         |
| Configuration View Configuration Q                 |           |          |         |        |                        |         |       |            |              | Save          |                   |               |               |         |
| media-manager                                      | •         |          | Certifi | cate R | ecord                  |         |       |            |              |               |                   |               |               |         |
| security                                           | -         |          |         |        |                        |         |       |            |              |               |                   |               |               |         |
| authentication-profile                             | - 1       |          |         |        |                        |         |       |            |              |               |                   |               |               |         |
| certificate-record                                 |           |          | D -     | Ê 1    | 🛃 🗹 PKCS12 🥒           | ō 🖞 🖪 🗹 |       |            |              |               |                   | Search        |               | Q       |
|                                                    | -         |          | Action  | Sel    | Name                   | Country | State | Locality   | Organization | Unit          |                   | Common Na     | me            |         |
| tls-global                                         | - 1       |          |         |        | BaltimoreRoot          | US      | MA    | Burlington | Engineering  |               |                   | Baltimore Cy  | berTrust Roo  |         |
| tls-profile                                        | - 1       |          | •       | $\sim$ |                        |         |       |            |              |               |                   | ,             |               | -       |
| session-router                                     | •         |          | -       |        | DigiCenRet             | US      | MA    | Burlington | Engineering  |               |                   | DigiCert Glo  | bal Root CA   |         |
| system                                             | -         |          | :       |        | SBCCertificateforTeams | US      | MA    | Burlington | Engineering  |               |                   | telechat.o-te | st-06161977.c | om      |

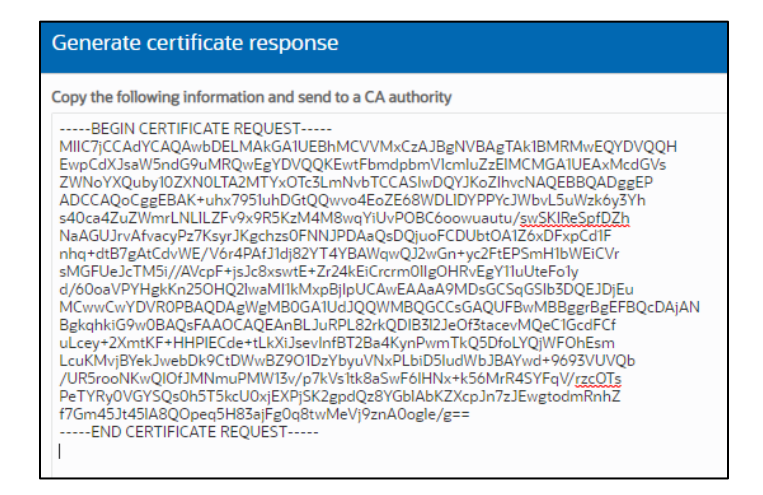

Copy/paste the text that gets printed on the screen as shown above and upload to your CA server for signature.

To perform the Steps From ACLI use the below command -

| generate-certificate-request SBCCertificateforTeams                  |
|----------------------------------------------------------------------|
| This Step generates a text on Screen as shown below –                |
| BEGIN CERTIFICATE REQUEST                                            |
| MIIC4zCCAcsCAQAwazELMAkGA1UEBhMCVVMxCzAJBgNVBAgTAk1BMRMwEQYDVQQ<br>H |
| EwpCdXJsaW5ndG9uMRQwEgYDVQQKEwtFbmdpbmVlcmluZzEkMClGA1UEAxMbdGVs     |
| ZWNoYXQuby10ZXN0MDYxNjE5NzcuY29tMIIBIjANBgkqhkiG9w0BAQEFAAOCAQ8A     |
| MIIBCgKCAQEAr3AmjF15PcIcWiB/kFExUGNHQHIbkJi28MDbcprO/KLXIHQysSnw     |
| UWz34XLBfLQ6rS4MLyEMR8Nt8GGNSIWKiR431LsX7L+yGWvRjcBFP6DIHtH0Vuqm     |
| ixVaUJpg5luPY6SvT1shyu26iLlBsLfem43tbKq5jz/jrvaUzyhlCvAQ23c1oS5a     |
| D4UiF2mNOuSqxvmkx50a3/BNYbKecLNOxvKQyyTMgffNpASbZuW+eMEUKI5iB+AB     |
| /AAoZRP4bn4qlE3wn8pJsNm8Pjxy4hbz24ySgmaN9iXpP1FdRw0TemfCsNazZRuK     |
| DsviWJfunZYTzRfDe5pJToMH4u1zt2fK1QIDAQABoDMwMQYJKoZlhvcNAQkOMSQw     |
| IjALBgNVHQ8EBAMCBaAwEwYDVR0IBAwwCgYIKwYBBQUHAwEwDQYJKoZIhvcNAQEL     |
| BQADggEBADD5Y+u08LxmTMIsJ2Rjc8cgPZocTqBDXN0tp27S4FuB/01ikBBdG3YV     |
| Ffp7/Q8ZeFHHgU/rMzeF8Gpo9Cc6JUGGux3/ws8ZkgRBxsNIG276i7pFN1vCljEP     |
| 89AGxtryioRMc4kcdPpLJNQ10Qx1zKobHMTftGLDI6jN2pvn3zYHH8qA9V/1/yKa     |
| 3n0j33EuTrvTlQ5P4IgyVJqSBkdl29T1gXY6O8JVFLCQefTrF4TLc6teNzxXMdPw     |
| PHoPu9hM3scGOWOHQnODXOFeq2AxBQzAa0/Cjf7Bw3l3POmMclOawgDecZ8UjHpJ     |
| IznX9/Gxg5X+S2QkHjNmPK+JuePqX4I=                                     |
| END CERTIFICATE REQUEST                                              |

Copy/paste the text that gets printed on the screen as shown above and upload to your CA server for signature.

Also note, at this point, **another save and activate is required** before you can import the certificates to each certificate record created above.

Once you have received the signed certificate back from your signing authority, we can now import all certificates to the SBC configuration.

### 6.3.1.3 Import Certificates to SBC

Once certificate signing request has been completed – import the signed certificate to the SBC.

Please note - all certificates including root and intermediate certificates are required to be imported to the SBC.

Once all certificates have been imported, issue a third **save/activate** from the WebGUI to complete the configuration of certificates on the Oracle SBC.

| ORACLE Enterprise Session Border Controller           |   |          |                     |                        |         |       |  |  |  |
|-------------------------------------------------------|---|----------|---------------------|------------------------|---------|-------|--|--|--|
| NN3900-101 10.138.194.136 SCZ90.0 Patch 2 (Build 172) |   |          |                     |                        |         |       |  |  |  |
| Configuration View Configuration                      | Q |          |                     |                        |         |       |  |  |  |
| media-manager                                         | • | Certific | ate Re              | ecord                  |         |       |  |  |  |
| security                                              | • |          |                     |                        |         |       |  |  |  |
| authentication-profile                                |   |          |                     |                        |         |       |  |  |  |
| contificato record                                    |   | D; t     | 1. 1                | 🛃 🕑 PKCS12 🥒 🕻         |         |       |  |  |  |
| Certificate-record                                    |   | Action   | Sel                 | Name                   | Country | State |  |  |  |
| tls-global                                            |   | :        |                     | BaltimoreRoot          | US      | ма    |  |  |  |
| tls-profile                                           |   |          | ~                   |                        |         |       |  |  |  |
| session-router                                        | • | ÷        |                     | RigiCertRoot           | US      | MA    |  |  |  |
| system                                                | - | :        | <ul><li>✓</li></ul> | SBCCertificateforTeams | US      | МА    |  |  |  |

| mport Certificate |                                                                                                    |                                                                                                    |        |
|-------------------|----------------------------------------------------------------------------------------------------|----------------------------------------------------------------------------------------------------|--------|
| Format            | try-all                                                                                                    | •                                                                                                    |        |
| mport Method      | <ul><li>File</li><li>Paste</li></ul>                                                                                                    |                                                                                                    |        |
| Paste             | BEGIN CERTIFICAT<br>MIIHMICCBhagAviBAg<br>H2Q8xCQTv4AQWW2AI<br>9v0BAQsFADBP<br>MQswCQYDVQQGEwJV<br>MGAIUECMMMRGinaUU<br>5jMSxwJwYDVQDEyB<br>aWdpQ2VydCBUTFMQ<br>TINIAyMDWiENBMTA<br>5MJAvMDAkmMDBa<br>Fw0yMIA5MigyMaJSN<br>OswCOYDVOOGEwJVU | E<br>IQC3C/hI8<br>NEc025W<br>⊮E<br>UINBIFNIQ<br>₽ <sup>E</sup> FWOyMTA<br>TlaMIGKM<br>₽ <sup>E</sup> TMBEG ▼ |        |
|                   |                                                                                                    |                                                                                                    | Import |

Once pasted in the text box, select Import at the bottom, then save and activate your configuration.

To import the certificate from ACLI follow below procedure -

import-certificate try-all SBCCertificateforTeams

The System will show a prompt as below -

IMPORTANT:

Please enter the certificate in the PEM format. Terminate the certificate with ";" to exit......

Enter the Signed Certificate text as shown below-

-----BEGIN CERTIFICATE REQUEST-----MIIC4zCCAcsCAQAwazELMAkGA1UEBhMCVVMxCzAJBqNVBAqTAk1BMRMwEQYDVQQH EwpCdXJsaW5ndG9uMRQwEqYDVQQKEwtFbmdpbmVlcmluZzEkMCIGA1UEAxMbdGVs ZWNoYXQuby10ZXN0MDYxNjE5NzcuY29tMIIBIjANBqkqhkiG9w0BAQEFAAOCAQ8A MIIBCgKCAQEAr3AmjF15PcIcWiB/kFExUGNHQHIbkJi28MDbcprO/KLXIHQysSnw UWz34XLBfLQ6rS4MLyEMR8Nt8GGNSIWKiR431LsX7L+yGWvRjcBFP6DIHtH0Vuqm ixVaUJpg5luPY6SvT1shyu26iLlBsLfem43tbKq5jz/jrvaUzyhlCvAQ23c1oS5a D4UiF2mNOuSqxvmkx50a3/BNYbKecLNOxvKQyyTMgffNpASbZuW+eMEUKI5iB+AB /AAoZRP4bn4qlE3wn8pJsNm8Pjxy4hbz24ySgmaN9iXpP1FdRw0TemfCsNazZRuK DsviWJfunZYTzRfDe5pJToMH4u1zt2fK1QIDAQABoDMwMQYJKoZIhvcNAQkOMSQw IjALBqNVHQ8EBAMCBaAwEwYDVR0IBAwwCqYIKwYBBQUHAwEwDQYJKoZIhvcNAQEL BQADqqEBADD5Y+u08LxmTMIsJ2Ric8cqPZocTqBDXN0tp27S4FuB/01ikBBdG3YV Ffp7/Q8ZeFHHgU/rMzeF8Gpo9Cc6JUGGux3/ws8ZkgRBxsNIG276i7pFN1vCljEP 89AGxtryioRMc4kcdPpLJNQ10Qx1zKobHMTftGLDI6jN2pvn3zYHH8qA9V/1/yKa 3n0j33EuTrvTlQ5P4IgyVJqSBkdI29T1gXY6O8JVFLCQefTrF4TLc6teNzxXMdPw PHoPu9hM3scGOWOHQnODXOFeq2AxBQzAa0/Cjf7Bw3l3POmMclOawgDecZ8UjHpJ lznX9/Gxg5X+S2QkHjNmPK+JuePqX4I= -----END CERTIFICATE REQUEST-----;

save and activate your configuration.

### 6.3.1.4 Root CA and Intermediate Certificates

### DigiCert Root CA

The DigitCertRoot, is the root CA certificate used to sign the SBC's end entity certificate. As mentioned above, your root CA and/or intermediate certificate may differ. This is for example purposes only.

### **Baltimore Root**

Microsoft presents a certificate to the SBC which is signed by Baltimore Cyber Baltimore CyberTrust Root. To trust this certificate, your SBC must have the certificate listed as a trusted ca certificate.

You can download this certificate here: https://cacerts.digicert.com/BaltimoreCyberTrustRoot.crt.pem

### **DigiCert Global Root G2**

Microsoft presents a certificate to the SBC which is signed by DigiCert Global Root G2. To trust this certificate, your SBC must have the certificate listed as a trusted ca certificate.

You can download this certificate here: <u>https://cacerts.digicert.com/DigiCertGlobalRootG2.crt.pem</u>

Please use the following table as a configuration reference: Modify the table according to the certificates in your environment.

| Config Parameter           | Baltimore Root                      | DigiCert Root CA                    | DigiCert Root CA                    |
|----------------------------|-------------------------------------|-------------------------------------|-------------------------------------|
| Common Name                | Baltimore CyberTrust Root           | DigiCert Global Root CA             | DigiCert Global Root CA             |
| Key Size                   | 2048                                | 2048                                | 2048                                |
| Key-Usage-List             | digitalSignature<br>keyEncipherment | digitalSignature<br>keyEncipherment | digitalSignature<br>keyEncipherment |
| Extended Key<br>Usage List | serverAuth                          | serverAuth                          | serverAuth                          |
| Key algor                  | rsa                                 | rsa                                 | rsa                                 |
| Digest-algor               | Sha256                              | Sha256                              | Sha256                              |

Repeat the Steps mentioned in Section 6.3.1.3 to import all the Root CA Certificates to the SBC.

### 6.3.2 TLS Profile

TLS profile configuration on the SBC allows for specific certificates to be assigned.

GUI Path: security/tls-profile

• Click Add, use the example below to configure

| ORACLE Enterprise Session Border Controller            |     |                         |                          |  |  |  |  |  |  |  |  |
|--------------------------------------------------------|-----|-------------------------|--------------------------|--|--|--|--|--|--|--|--|
| NN3900-101 10.138.194.136 SCZ9.0.0 Patch 2 (Build 172) |     |                         |                          |  |  |  |  |  |  |  |  |
| Configuration View Configuration                       | Q   |                         |                          |  |  |  |  |  |  |  |  |
| media-manager                                          | •   | Add TLS Profile         |                          |  |  |  |  |  |  |  |  |
| security                                               | -   |                         |                          |  |  |  |  |  |  |  |  |
| authentication-profile                                 | - 1 | Name                    | TeamsTLSProfile          |  |  |  |  |  |  |  |  |
| certificate-record                                     | - 1 | End Entity Certificate  | SBCCertificateforTeams 🔹 |  |  |  |  |  |  |  |  |
| tls-global                                             | - 1 | Trusted Ca Certificates | BaltimoreRoot 🗙          |  |  |  |  |  |  |  |  |
| tls-profile                                            | -   | Cipher List             | DEFAULT ×                |  |  |  |  |  |  |  |  |
| session-router                                         | •   | Verify Depth            | 10                       |  |  |  |  |  |  |  |  |
| system                                                 | -   | Mutual Authenticate     | 🖌 enable                 |  |  |  |  |  |  |  |  |
| fraud-protection                                       |     | TLS Version             | tlsv12 💌                 |  |  |  |  |  |  |  |  |

• Select OK at the bottom

To configure tls-profile from ACLI –

ACLI Path: config t→security→tls-profile

| tls-profile             |                        |  |
|-------------------------|------------------------|--|
| name                    | TeamsTLSProfile        |  |
| end-entity-certificate  | SBCCertificateforTeams |  |
| trusted-ca-certificates | BaltimoreRoot          |  |
| mutual-authenticate     | enabled                |  |
|                         |                        |  |

• Perform a save and activate configuration for changes to take effect.

Next, we'll move to securing media between the SBC and Microsoft Teams Operator Connect.

### 6.3.3 Media Security

This section outlines how to configure support for media security between the OCSBC and Microsoft Teams Operator Connect.

#### 6.3.3.1 SDES-Profile

This is the first element to be configured for media security, where the algorithm and the crypto's to be used are configured. The only crypto-suite option supported by Microsoft is AES\_CM\_128\_HMAC\_SHA1\_80 and must be included in the crypto list

In the SBC's GUI, on the bottom left, you will need to enable the switch "Show All" to access the media security configuration elements.

GUI Path: security/media-security/sdes-profile

• Click Add, and use the example below to configure

|                                  | Session Bord       | er Controller              |                           |
|----------------------------------|--------------------|----------------------------|---------------------------|
| NN3900-101 10.138.194.136 SCZ9   | .0.0 Patch 2 (Buil | ld 172)                    |                           |
| Configuration View Configuration | n Q                |                            |                           |
| media-manager                    | •                  | Modify Sdes Profile        |                           |
| security                         | •                  |                            |                           |
| admin-security                   | •                  | Name                       | TeamsSRTP                 |
| auth-params                      | - 1                | Crypto List                | AES_CM_128_HMAC_SHA1_80 × |
| authentication                   |                    | Srtp Auth                  | 🖌 enable                  |
| authentication-profile           |                    | Srtp Encrypt               | 🖌 enable                  |
| cert-status-profile              |                    | SrTCP Encrypt              | ✓ enable                  |
| certificate-record               |                    | Mki                        | enable                    |
| factory-accounts                 |                    | Egress Offer Format        | same-as-ingress 🔹         |
| ike                              |                    | Use Ingress Session Params |                           |
| ipsec                            | •                  | Options                    |                           |
| local-accounts                   |                    | Key                        |                           |
| media-security                   | •                  | Salt                       |                           |
| dtls-srtp-profile                |                    | Cota Dolano On Dolanita    |                           |
| media-sec-policy                 |                    | Srtp Rekey On Re Invite    | enable                    |
| media-set-poincy                 | _                  | Lifetime                   | 31                        |

7/11/1/1/

• Select OK at the bottom

To configure sdes-profile from ACLI -

ACLI Path: config t→security→media-security→sdes-profile

| 1 |
|---|
| I |
| I |
| I |
| I |
| ſ |
| I |
| I |
| ſ |
| I |
| I |
| I |
| ſ |
| ſ |
|   |

• Perform a save and activate configuration for changes to take effect.

### 6.3.3.2 Media Security Policy

Media-sec-policy instructs the SBC how to handle the SDP received/sent under a realm (RTP, SRTP or any) and, if SRTP needs to be used, the sdes-profile that needs to be used

In this example, we are configuring two media security policies. One to secure and decrypt media toward Microsoft Teams, the other for non-secure media facing PSTN.

GUI Path: security/media-security/media-sec-policy Click Add, use the examples below to configure

| ORACLE Enterprise Set              | sion Bo    | order Controller                     |                    |
|------------------------------------|------------|--------------------------------------|--------------------|
| NN3900-101 10.138.194.136 SCZ9.0.0 | Patch 2 (E | Build 172)                           |                    |
| Configuration View Configuration   | Q          |                                      |                    |
| media-manager                      | •          | Add Media Sec Policy                 |                    |
| security                           | •          |                                      |                    |
| admin-security                     | •          | Name                                 | TeamsMediaSecurity |
| auth-params                        |            | Pass Through                         | enable             |
| authentication                     |            | Options                              |                    |
| authentication-profile             |            | ⊿ Inbound                            |                    |
| cert-status-profile                |            | Profile                              | TeamsS 💌           |
| certificate-record                 |            | Mode                                 | srtp 💌             |
| factory-accounts                   |            | Protocol<br>Hide Egress Media Undate | sdes 💌             |
| ike                                | •          | The Egress Media opulate             | enable             |
| ipsec                              | •          | Outbound                             |                    |
| local-accounts                     |            | Profile                              | TeamsS 💌           |
|                                    |            | Mode                                 | srtp 💌             |
| media-security                     | •          | Protocol                             | sdes 🛛 🗸           |

| ORACLE Enterprise Ses            | ssion Bo  | order   | Controller               |               |
|----------------------------------|-----------|---------|--------------------------|---------------|
| NN3900-101 10138194136 SCZ9.0.0  | Patch 2 ( | Build 1 | (72)                     |               |
| Configuration View Configuration | Q         |         |                          |               |
| media-manager                    | ►         | *       | Add Media Sec Policy     |               |
| security                         | •         |         |                          |               |
| admin-security                   | ►         |         | Name                     | PSTNNonSecure |
| auth-params                      |           |         | Pass Through             | enable        |
| authentication                   |           |         | Options                  |               |
| authentication-profile           |           |         | Inbound                  |               |
| cert-status-profile              |           |         | Profile                  | +             |
| certificate-record               |           |         | Mode                     | rtp 💌         |
| factory-accounts                 |           |         | Protocol                 | none 🔻        |
|                                  |           |         | Hide Egress Media Update | enable        |
| ike                              | •         |         |                          |               |
| ipsec                            | ►         |         | Outbound                 |               |
| local-accounts                   |           |         | Profile                  | •             |
|                                  |           |         | Mode                     | rtp 💌         |
| media-security                   | •         |         | Protocol                 | none 🔻        |

1111111

• Select OK at the bottom of each when finished

To configure media security from ACLI.

ACLI Path: config t→security→media-security→media-sec-policy

| media-sec-policy |                       |  |
|------------------|-----------------------|--|
| name             | PSTNNonSecure         |  |
| pass-through     | disabled              |  |
| options          |                       |  |
| inbound          |                       |  |
| profile          |                       |  |
| mode             | rtp                   |  |
| protocol         | none                  |  |
| hide-egress-n    | nedia-update disabled |  |
| outbound         |                       |  |
| profile          |                       |  |
| mode             | rtp                   |  |
| protocol         | none                  |  |
| media-sec-policy |                       |  |
| name             | TeamsMediaSecurity    |  |
| pass-through     | disabled              |  |
| options          |                       |  |
| inbound          |                       |  |
| profile          | TeamsSRTP             |  |
| mode             | srtp                  |  |
| protocol         | sdes                  |  |
| hide-egress-n    | nedia-update disabled |  |
| outbound         |                       |  |
| profile          | TeamsSRTP             |  |
| mode             | srtp                  |  |
| protocol         | sdes                  |  |
|                  |                       |  |
|                  |                       |  |

• Perform a save and activate configuration for changes to take effect.

This finishes the security configuration portion of the application note. We'll now move on to configuring media and transcoding.

# 6.4 Transcoding Configuration

Transcoding is the ability to convert between media streams that are based upon disparate codecs. The OCSBC supports IP-to-IP transcoding for SIP sessions, and can connect two voice streams that use different coding algorithms with one another

## 6.4.1 Media Profiles

For different codecs and media types, you can setup customized media profiles that serve to police media values and define media bandwidth policies.

SILK & CN offered by Microsoft teams are using a payload type which is different than usual, so to support this, we configure the following media profiles on the SBC.

This is an optional configuration, and only needs to be implemented on the SBC if you are planning to use the SILK codec or wideband comfort noise between the SBC and Microsoft Operator Connect.

GUI Path: session-router/media-profile

Configure three media profiles to support the following:

- Silk Wideband
- Silk Narrowband
- CN

Click Add, then use the table below as an example to configure each:

| Parameters   | Silk       | Silk     | CN       |
|--------------|------------|----------|----------|
| Surname      | narrowband | wideband | wideband |
| Payload-Type | 103        | 104      | 118      |
| Clock-rate   | 8000       | 16000    | 0        |

| ORACLE Enterprise Session Border Controller |             |        |         |      |            |            |              |           |                        |       |
|---------------------------------------------|-------------|--------|---------|------|------------|------------|--------------|-----------|------------------------|-------|
| SolutionsLab-vSBC-1 SCZ9.0.0 Patch 2        | (Build 172) |        |         |      |            |            |              | C         | ashboard Configuration | Monit |
| Configuration View Configuration            | Q           |        |         |      |            |            |              |           |                        |       |
| account-config                              | •           | Media  | Profile | 2    |            |            |              |           |                        |       |
| account-group                               |             |        |         |      |            |            |              |           |                        |       |
| aloued-elements-profile                     |             |        |         |      |            |            | Se           |           |                        |       |
| class-profile                               | •           | Action | Sel     | Name | Subname    | Media Type | Payload Type | Transport | Clock Rate             |       |
| enforcement-profile                         |             |        |         | CN   | wideband   | audio      | 118          | RTP/AVP   | 0                      |       |
| enum-config                                 |             |        |         | SILK | narrowband | audio      | 103          | RTP/AVP   | 8000                   |       |
| filter-config                               |             | · ·    |         |      |            |            |              |           |                        |       |
| h323                                        | - II.       | 1      |         | SILK | wideband   | audio      | 104          | RTP/AVP   | 16000                  |       |

• Select OK at the bottom or each after entering the required values.

To configure media-profile from ACLI –

ACLI Path: config t→session-router→media-profile

| media-profile |            |  |
|---------------|------------|--|
| name          | CN         |  |
| subname       | wideband   |  |
| payload-type  | 118        |  |
| media-profile |            |  |
| name          | SILK       |  |
| subname       | narrowband |  |
| payload-type  | 103        |  |
| clock-rate    | 8000       |  |
| media-profile |            |  |
| name          | SILK       |  |
| subname       | wideband   |  |
| payload-type  | 104        |  |
| clock-rate    | 16000      |  |
|               |            |  |

• Perform a save and activate configuration for changes to take effect.

#### 6.4.2 Codec Policies

Codec policies are sets of rules that specify the manipulations to be performed on SDP offers allowing the Oracle SBC the ability to add, strip, and reorder codecs for SIP sessions.

While transcoding media codecs is optional, Microsoft does require the SBC generate Comfort Noise and RTCP packets towards Teams if the connection on the other side of the SBC (PSTN, IPPBX, etc..) does not support either. To satisfy this requirement, the SBC uses transcoding resources to generate those packets, which does require a codec policy be configured and assigned.

GUI Path: media-manager/codec-policy

Here is an example config of a codec policy used for the SBC to generate CN packets towards Teams.

| ORACLE Enterprise Session Border Controller |                            |                      |       |  |  |
|---------------------------------------------|----------------------------|----------------------|-------|--|--|
| NN3900-101 10.138.194.136                   | SCZ9.0.0 Patch 2 (Build 17 | 72)                  |       |  |  |
| Configuration View Configuration Q          |                            |                      |       |  |  |
| media-manager                               | •                          | Add Codec Policy     |       |  |  |
| codec-policy                                |                            |                      |       |  |  |
| dns-alg-constraints                         |                            | Name                 | addCN |  |  |
| dns-config                                  |                            | Allow Codecs         | * ×   |  |  |
| ice-profile                                 |                            | Add Codecs On Egress | CN ×  |  |  |
| media-manager                               |                            | Order Codecs         |       |  |  |
| media-policy                                |                            | Packetization Time   | 20    |  |  |
|                                             |                            |                      |       |  |  |

If you have chosen to configure the <u>media profiles</u> in the previous section to use SILK or wideband CN, you would set your codec policy to add them on egress. Here is an example:

| ORACLE Enterprise Session Border Controller |                   |                      |                       |  |
|---------------------------------------------|-------------------|----------------------|-----------------------|--|
| NN3900-101 10.138.194.136 SCZ9.0.0          | Patch 2 (Build 17 | 72)                  |                       |  |
| Configuration View Configuration            | Q                 |                      |                       |  |
| media-manager                               | •                 | Modify Codec Policy  |                       |  |
| codec-policy                                |                   |                      |                       |  |
| dns-alg-constraints                         |                   | Name                 | addCNandSILK          |  |
| dns-config                                  |                   | Allow Codecs         | * ×                   |  |
| ice-profile                                 |                   | Add Codecs On Egress | CN 🗙 SILK::wideband 🗙 |  |

Lastly, since some SIP Trunks may have issues with the codecs being offered by Microsoft Teams, you can create another codec policy to remove unwanted or unsupported codecs from the request/responses to your Sip Trunk provider.

| Configuration  | View Configuration | ۹                             |                   |                  |
|----------------|--------------------|-------------------------------|-------------------|------------------|
| media-manager  | •                  | Modify Codec Policy           |                   |                  |
| codec-policy   |                    |                               |                   |                  |
| media-manager  |                    | Name                          | SipTrunkCodecs    |                  |
| media-policy   |                    | Allow Codecs                  | PCMU 🗙 G729 🗙     |                  |
| realm-config   |                    |                               | telephone-event 🗙 |                  |
| steering-pool  |                    | Add Codecs On Egress          | PCMU X            |                  |
| security       | ►                  | Order Codecs                  |                   |                  |
| session-router | ►                  | Packetization Time            | 20                |                  |
| system         | F                  | Force Ptime                   | enable            |                  |
|                |                    | Secure Dtmf Cancellation      | enable            |                  |
|                |                    | Dtmf In Audio                 | disabled 💌        |                  |
|                |                    | Tone Detect Renegotiate Timer | 500               | (Range: 5032000) |
| Show All       | $\supset$          | ОК                            | Back              |                  |

• Select OK at the bottom

To configure codec-policy from ACLI -

ACLI Path: config t→media-manager→codec-policy

| codec-policy         |                           |
|----------------------|---------------------------|
| name                 | SipTrunkCodecs            |
| allow-codecs         | PCMU G729 telephone-event |
| add-codecs-on-egress | PCMU                      |
| codec-policy         |                           |
| name                 | addCNandSilk              |
| allow-codecs         | *                         |
| add-codecs-on-egress | CN SILK::wideband         |
| _                    |                           |
|                      |                           |

• Perform a save and activate configuration for changes to take effect.

**Caveat** – On SCZ8.x release if both SILK WB and CN:wideband are configured as a media profile in the configuration you will not be able to add CN in add-codecs-on-egress parameter on the codec-policy.

| media-profile |          |
|---------------|----------|
| name          | CN       |
| subname       | wideband |
| payload-type  | 118      |
| clock-rate    | 16000    |
| media-profile |          |
| name          | SILK     |
| subname       | wideband |
| payload-type  | 104      |
| clock-rate    | 16000    |

(codec-policy)# add-codecs-on-egress CN % Invalid Input Item "CN" invalid value Added codec must be transcodable

#### As a workaround please follow below steps -

- 1) Remove the CN media-profile
- 2) Then add the required codec-policy.
- 3) Save the configuration
- 4) Add the CN media-profile back
- 5) Save the configuration
- 6) Activate the config.

#### The issue is resolved in SCZ9.x stream of Oracle SBC release.

### 6.4.3 RTCP Policy

The following RTCP policy needs to be configured for the Oracle SBC to generate RTCP sender reports toward Microsoft Teams.

GUI Path: media-manager/rtcp-policy

• Click Add, use the example below as a configuration guide

| ORACLE Enterprise Session Border Controller            |   |                 |           |   |  |  |
|--------------------------------------------------------|---|-----------------|-----------|---|--|--|
| NN3900-101 10.138.194.136 SCZ9.0.0 Patch 2 (Build 172) |   |                 |           |   |  |  |
| Configuration View Configuration Q                     |   |                 |           |   |  |  |
| media-manager                                          | * | Add RTCP Policy |           |   |  |  |
| codec-policy                                           |   |                 |           |   |  |  |
| dns-alg-constraints                                    |   | Name            | rtcpGen   |   |  |  |
| dns-config                                             |   | RTCP Generate   | all-calls | • |  |  |
| ice-profile                                            |   | Hide Cname      | enable    |   |  |  |

FYI, for the SBC to generate RTCP sender reports to Teams, the realm in which this policy is assigned must also have a codec policy assigned. This is to evoke the required transcoding resources needed to generate RTCP packets.

Select OK

To configure rtcp-policy from ACLI –

ACLI Path: config t→media-manger→rtcp-policy

| rtcp-policy<br>name | rtcpGen  |  |
|---------------------|----------|--|
| hide-cname          | disabled |  |

• Perform a save and activate configuration for changes to take effect.

This concludes the configuration for transcoding and Advanced Media Termination options on the SBC. We can now move to setup Media.

## 6.5 Media Configuration

This section will guide you through the configuration of media manager, realms, and steering pools, all of which are required for the SBC to handle signaling and media flows toward Teams and PSTN.

### 6.5.1 Media Manager

To configure media functionality on the SBC, you must first enabled the global media manager

GUI Path: media-manager/media-manager

The following two hidden options are recommended for the global media manager when interfacing with Microsoft Teams Operator Connect.

- audio-allow-asymmetric-pt: Provides transcoding support for asymmetric dynamic payload types enables the Oracle® Session Border Controller to perform transcoding when the RTP is offered with one payload type and is answered with another payload type.
- xcode-gratuitous-rtcp-report-generation: This option allows the Oracle SBC to generate a Real-Time Transport Control Protocol (RTCP) Receiver Report separately from the default Sender-Receiver Report (RFC 3550). This option requires a reboot to take effect.

| ORACLE Enter              | prise Session Border C     | Controller               |                                          |
|---------------------------|----------------------------|--------------------------|------------------------------------------|
| NN3900-101 10.138.194.136 | SCZ9.0.0 Patch 2 (Build 17 | 72)                      |                                          |
| Configuration View Config | guration Q                 |                          |                                          |
| media-manager             | •                          | Add Media Manager        |                                          |
| codec-policy              |                            |                          |                                          |
| media-manager             |                            | This object has not been | created. Start editing and click OK to a |
| media-policy              |                            | State                    | ✓ enable                                 |
| realm-config              |                            | Flow Time Limit          | 86400                                    |
| steering-pool             |                            | Initial Guard Timer      | 300                                      |
| security                  | Þ                          | Subsq Guard Timer        | 300                                      |
| session-router            |                            | TCP Flow Time Limit      | 86400                                    |
| Session router            | r -                        | TCP Initial Guard Timer  | 300                                      |
| system                    | •                          | TCP Subsq Guard Timer    | 300                                      |
|                           |                            | Hnt Rtcp                 | enable                                   |
|                           |                            | Algd Log Level           | NOTICE                                   |
|                           |                            | Mbcd Log Level           | NOTICE                                   |
|                           |                            | Options                  | audio-allow-asymmetric-pt 🗙              |
|                           |                            |                          | xcode-gratuitous-rtcp-report-            |
|                           |                            |                          | generation                               |
|                           |                            |                          |                                          |

• Click OK at the bottom

To configure media-manager from ACLI -

ACLI Path: config t→media-manager→media-manager-config

| media-manager |                                         |
|---------------|-----------------------------------------|
| state         | enabled                                 |
| options       | audio-allow-asymmetric-pt               |
|               | xcode-gratuitous-rtcp-report-generation |

• Perform a save and activate configuration for changes to take effect.

# 6.5.2 Realm Config

Realms are a logical distinction representing routes (or groups of routes) reachable by the Oracle® Session Border Controller and what kinds of resources and special functions apply to those routes. Realms are used as a basis for determining ingress and egress associations to network interfaces.

GUI Path; media-manger/realm-config

• Click Add and use the following table as a configuration example for the realms. The following parameters are all required unless mentioned as optional below.

| Config Parameter           | Teams Realm                 | PSTN Realm     |
|----------------------------|-----------------------------|----------------|
| Identifier                 | Teams                       | SipTrunk       |
| Network Interface          | s0p0:0                      | s1p0:0         |
| Mm in realm                | V                           | $\checkmark$   |
| Media Sec policy           | TeamsSecurityPolicy         | PSTNNonSecure  |
| Teams-FQDN                 | telechat.o-test06161977.com |                |
| Teams-fqdn-in-uri          | $\checkmark$                |                |
| Sdp-inactive-only          | $\checkmark$                |                |
| RTCP mux                   | V                           |                |
| Codec policy               | addCN                       | SipTrunkCodecs |
| RTCP policy                | rtcpGen                     |                |
| Access-control-trust-level | HIGH                        | HIGH           |

Also notice the realm configuration where we assign some of the elements configured earlier in this document.

- Network Interface
- Media Security Policy
- Codec Policy (optional on the PSTN Realm)
- RTCP Policy

| ORACLE Enterprise Session Border Controller          |              |     |            |                              |             |                    |
|------------------------------------------------------|--------------|-----|------------|------------------------------|-------------|--------------------|
| NN3900-101 10.138.194.136 SCZ9.0.0 Patch 2 (Build 17 | 2)           |     |            |                              |             |                    |
| Configuration View Configuration Q                   |              |     |            |                              |             |                    |
| media-manager 👻 🏠                                    | Realm Config |     |            |                              |             |                    |
| codec-policy                                         |              |     |            |                              |             |                    |
| dns-alg-constraints                                  |              |     |            |                              |             |                    |
| daa aaafia                                           | <b>D</b> 1   | 1 1 | 🛓 🖉 🔁 🏛    |                              |             |                    |
| ons-comp                                             | Action       | Sel | Identifier | Description                  | Addr Prefix | Network Interfaces |
| ice-profile                                          | :            |     | SIPTrunk   | Realm Facing Sip Trunk       | 0.0.0.0     | s1p0:0.4           |
| media-manager                                        |              |     | T          | Dealer Frankriger (* Trans   | 0000        | -0-0.04            |
| media-policy                                         |              |     | reams      | Realm racing microsoft leams | 0.0.0.0     | 50p0.0.4           |

• Select OK at the bottom of each

To configure realm-config from ACLI -

ACLI Path - config t→media-manger→realm-config

| realm-config<br>identifier<br>description<br>network-interfaces<br>mm-in-realm                                                                                                    | SipTrunk<br>Realm facing PSTN<br>s0p0:0.4<br>enabled                                                                                                    |
|----------------------------------------------------------------------------------------------------|----------------------------------------------------------------------------------------------------|
| media-sec-policy<br>access-control-trust-level<br>codec-policy<br>ringback-trigger<br>ringback-file<br>realm-config<br>identifier<br>description<br>network-interfaces<br>mm-in-realm<br>media-sec-policy<br>rtcp-mux<br>ice-profile<br>teams-fqdn<br>teams-fqdn<br>teams-fqdn-in-uri<br>sdp-inactive-only<br>access-control-trust-level<br>codec-policy<br>rtcp-policy | PSTNNonSecure<br>high<br>SipTrunkCodecs<br>refer<br>ringback10sec.pcm<br>Teams<br>Realm facing Teams<br>\$1p0:0.4<br>enabled<br>TeamsMediaSecurity<br>enabled<br>ice<br>telechat.o-test06161977.com<br>enabled<br>high<br>addCN<br>rtcpGen |

• Perform a save and activate configuration for changes to take effect.

# 6.5.3 Steering Pools

Steering pools define sets of ports that are used for steering media flows through the OCSBC. These selected ports are used to modify the SDP to cause receiving session agents to direct their media toward this system.

We configure one steering pool for PSTN. The other facing Teams.

GUI Path: media-manger/steering-pool

• Click Add, and use the below examples to configure

| Configuration            | View Configuration | Q                    |          |   |                   |
|--------------------------|--------------------|----------------------|----------|---|-------------------|
| media-manager            | •                  | Modify Steering Pool |          |   |                   |
| codec-policy             |                    |                      |          |   |                   |
| media-manager            |                    | IP Address           | 10.1.2.4 |   |                   |
| media-policy             |                    | Start Port           | 20001    |   | (Range: 0,165535) |
| realm-config             |                    | End Port             | 40000    |   | (Range: 0,165535) |
| ream-comp                |                    | Realm ID             | SipTrunk |   |                   |
| steering-pool            |                    | Network Interface    |          |   |                   |
| security                 | ►                  |                      |          | • |                   |
| session-router           | •                  |                      |          |   |                   |
| system                   | •                  |                      |          |   |                   |
| session-router<br>system | ><br>>             |                      |          |   |                   |

111111

| Configuration  | Configuration | ۹                    |          |   |                   |
|----------------|---------------|----------------------|----------|---|-------------------|
| media-manager  | *             | Modify Steering Pool |          |   |                   |
| codec-policy   |               |                      |          |   |                   |
| media-manager  |               | IP Address           | 10.1.4.4 |   |                   |
| media-policy   |               | Start Port           | 10000    |   | (Range: 0,165535) |
| realm coofig   |               | End Port             | 20000    |   | (Range: 0,165535) |
| ream-comg      |               | Realm ID             | Teams    |   |                   |
| steering-pool  |               | Network Interface    |          |   |                   |
| security       |               | Network Interface    |          | • |                   |
| becomy         | ,             |                      |          |   |                   |
| session-router | •             |                      |          |   |                   |
| system         | ►             |                      |          |   |                   |

• Select OK at the bottom

To configure steering pool from ACLI

|             | · · ·    | N II          | <b>``</b>     |     |
|-------------|----------|---------------|---------------|-----|
|             | contia t | Amodia manaa  | r-Actooring r |     |
| AULI FAIII. | COLING L | Zineula-manue | 175ieeiiiiu-i | ллл |
|             | •••····  |               |               |     |

| steering-pool<br>ip-address<br>start-port<br>end-port<br>realm-id | 10.1.2.4<br>20001<br>40000<br>SipTrunk |
|-------------------------------------------------------------------|----------------------------------------|
| steering-pool<br>ip-address<br>start-port<br>end-port<br>realm-id | 10.1.4.4<br>10000<br>20000<br>Teams    |

• Perform a save and activate configuration for changes to take effect.

We will now work through configuring what is needed for the SBC to handle SIP signaling.

# 6.6 Sip Configuration

This section outlines the configuration parameters required for processing, modifying, and securing sip signaling traffic.

### 6.6.1 Sip-Config

To enable sip related objects on the Oracle SBC, you must first configure the global Sip Config element:

GUI Path: session-router/sip-config

There are only two recommended changes/additions to the global Sip Config.

- Set the home realm ID parameter to Teams Realm, and add the following hidden option:
- Max-udp-length=0: Setting this option to zero (0) forces sip to send fragmented UDP packets. Using this option, you override the default value of the maximum UDP datagram size (1500 bytes; sipd requires the use of SIP/TCP at 1300 bytes).

| ORACLE Enterprise Session Border C                                                                                                    | ontroller                       |                                    |
|----------------------------------------------------------------------------------------------------|---------------------------------|------------------------------------|
| NN3900-101         10.138.194.136         SC29.0.0         Patch 2 (Build 17)           Configuration         View Configuration         O | 2)                              |                                    |
| security                                                                                                    |                                 |                                    |
| session-router                                                                                                    | Add SIP Config                  |                                    |
| Session-louter                                                                                                    |                                 |                                    |
| access-control                                                                                                    | This object has not been create | d. Start editing and click OK to a |
| account-config                                                                                                    | State                           | enable                             |
| filter-config                                                                                                    | Dialog Transparency             | enable                             |
| ldap-config                                                                                                    | Home Realm ID                   | Teams                              |
| local-policy                                                                                                    | Egress Realm ID                 | Teanis V                           |
| local-routing-config                                                                                                    | Nat Moda                        | •                                  |
| media-profile                                                                                                    | Nat Mode                        | None 🔻                             |
| session-agent                                                                                                    | Registrar Domain                |                                    |
|                                                                                                    | Registrar Host                  |                                    |
| session-group                                                                                                    | Registrar Port                  | 0                                  |
| session-recording-group                                                                                                    | Init Timer                      | 500                                |
| session-recording-server                                                                                                    | Max Timer                       | 4000                               |
| session-translation                                                                                                    | Trans Expire                    | 32                                 |
| sip-config                                                                                                    | Initial Inv Trans Expire        | 0                                  |
| sip-feature                                                                                                    | Invite Expire                   | 180                                |
| sip-interface                                                                                                    |                                 | 0                                  |
| sip-manipulation                                                                                                    | Enforcement Profile             | •                                  |
|                                                                                                    | Red Max Trans                   | 10000                              |
| sip-monitoring                                                                                                    | Options                         | max-udp-length=0 🗙                 |

• Select OK at the bottom

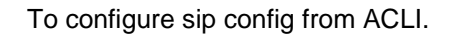

ACLI Path: config t→session-router→sip-config

| Teams            |                                                               |
|------------------|---------------------------------------------------------------|
| max-udp-length=0 |                                                               |
| disabled         |                                                               |
| disabled         |                                                               |
| disabled         |                                                               |
|                  | Teams<br>max-udp-length=0<br>disabled<br>disabled<br>disabled |

• Perform a save and activate configuration for changes to take effect.

## 6.6.2 Replaces Header Support

The Oracle® Session Border Controller supports the Replaces header in SIP messages according to RFC 3891. The header, included within SIP INVITE messages, provides a mechanism to replace an existing early or established dialog with a different dialog. The different dialog can be used for Microsoft Teams services such as call parking, attended call transfer and various conferencing features.

The Oracle SBC's support for Replaces header is required to properly interwork with Microsoft Teams, but Microsoft Teams does not support the use of Replaces header. In other words, Microsoft sends Replaces to the SBC, the SBC should not send Replaces to Microsoft.

To configure support for Replaces, we configure the following:

### 6.6.2.1 Sip Feature

The sip feature configuration element allows the SBC to support the Replaces value in the SIP Require and Supported Headers to and from Microsoft Teams.

GUI Path: session-router/sip-feature

Click add and use the following to configure:

|                                      | ision B | order C   | Controller                  |          |   |  |
|--------------------------------------|---------|-----------|-----------------------------|----------|---|--|
| NN3900-101 10.138.194.136 SCZ9.0.0 I | Patch 2 | (Build 17 | 72)                         |          |   |  |
| Configuration View Configuration     | Q       |           |                             |          |   |  |
| security                             | ►       | *         |                             |          |   |  |
| session-router                       | •       |           | Add SIP Feature             |          |   |  |
| access-control                       |         |           | Name                        | replaces |   |  |
| account-config                       |         |           | Realm                       | Teams    | • |  |
| filter-config                        |         |           | Support Mode Inbound        | Pass     | • |  |
| ldap-config                          |         |           | Require Mode Inbound        | Pass     | • |  |
| local-policy                         |         |           | Proxy Require Mode Inbound  | Pass     | • |  |
| local-routing-config                 |         |           | Support Mode Outbound       | Pass     | • |  |
| media-profile                        |         |           | Require Mode Outbound       | Pass     | • |  |
| session-agent                        |         |           | Proxy Require Mode Outbound | Pass     | • |  |

Click OK at the bottom

To configure sip feature from ACLI

ALCI Path: config t→session-router→sip-feature

| sip-feature           |          |
|-----------------------|----------|
| name                  | replaces |
| realm                 | Teams    |
| require-mode-inbound  | Pass     |
| require-mode-outbound | Pass     |
|                       |          |

• Perform a save and activate configuration for changes to take effect.

#### 6.6.2.2 Sip Profile

Sip Profile, once configured and assigned to a sip interface, will act on a Replaces header when received by Microsoft teams to replace a dialog.

GUI Path: session-router/sip-feature

The toggle switch "Show All" on the bottom left must be enabled to reveal the sip-profile option.

| ORACLE Enterprise Session Border C                   | Controller                    |             |   |
|------------------------------------------------------|-------------------------------|-------------|---|
|                                                      |                               |             |   |
| NN3900-101 10.138.194.136 SC29.0.0 Patch 2 (Build 1/ | (2)                           |             |   |
| Configuration View Configuration Q                   |                               |             |   |
| service-health                                       |                               |             |   |
| session-agent                                        | Add SIP Profile               |             |   |
| session-agent-id-rule                                | Name                          | forreplaces |   |
| session-constraints                                  | Redirection                   | inherit     | • |
| session-group                                        | Ingress Conditional Cac Admit | inherit     | • |
| session-recording-group                              | Egress Conditional Cac Admit  | inherit     | • |
| session-recording-server                             | Forked Cac Bw                 | inherit     | • |
| session-router                                       | Cnam Lookup Server            |             | • |
| session-timer-profile                                | Cnam Lookup Dir               | egress      | • |
| session-translation                                  | Cnam Unavailable Ptype        |             |   |
| sip-advanced-logging                                 | Cnam Unavailable Utype        |             |   |
| sip-config                                           | Replace Dialogs               | enabled     | • |

• Click OK at the bottom

To configure sip profile from ACLI

ALCI Path: config t→session-router→sip-profile

| sip-profile     |             |  |
|-----------------|-------------|--|
| name            | forreplaces |  |
| replace-dialogs | enabled     |  |

• Perform a save and activate configuration for changes to take effect.

### 6.6.3 Sip Interface

The SIP interface defines the transport addresses (IP address and port) upon which the Oracle SBC receives and sends SIP messages

Configure two sip interfaces, one associated with PSTN Realm, and the other for Teams.

GUI Path: session-router/sip-interface

Click Add, and use the table below as an example to configure:

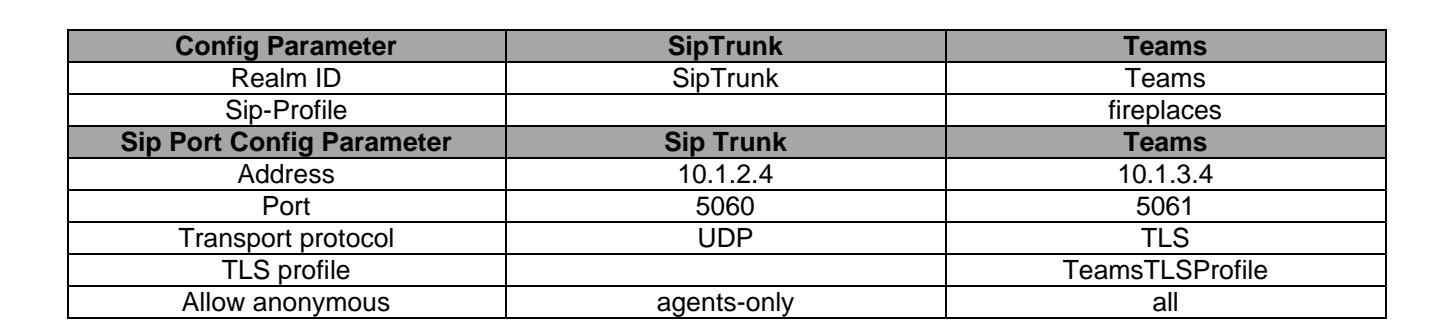

| ORACLE Enterprise Session Border Controller            |          |        |         |          |  |
|--------------------------------------------------------|----------|--------|---------|----------|--|
| NN3900-101 10.138.194.136 SCZ9.0.0 Patch 2 (Build 172) |          |        |         |          |  |
| Configuration View Configuration Q                     |          |        |         |          |  |
| service-health                                         | CID      |        |         |          |  |
| session-agent                                          | SIP Inte | errace |         |          |  |
| session-agent-id-rule                                  |          |        |         |          |  |
| session-constraints                                    | 🗅 t      | t, 1   | 2 / 6 0 |          |  |
| session-group                                          | Action   | Sel    | State   | Realm ID |  |
| session-recording-group                                | ÷        |        | enabled | SIPTrunk |  |
| session-recording-server                               | :        |        | enabled | Teams    |  |

Notice this is where we assign the TLS profile configured under the <u>Security</u> section of this guide, and the sipprofile which allows the SBC to act on the Replaces header when received by Microsoft Teams.

• Select OK at the bottom of each when applicable

To configure sip interface from ACLI

ACLI Path: config t→session-router→sip-interface

| sip-interface      |                 |  |
|--------------------|-----------------|--|
| realm-id           | SipTrunk        |  |
| sip-port           | -               |  |
| address            | 10.1.2.4        |  |
| allow-anonymous    | agents-only     |  |
| sip-interface      |                 |  |
| realm-id           | Teams           |  |
| sip-port           |                 |  |
| address            | 10.1.3.4        |  |
| port               | 5061            |  |
| transport-protocol | TLS             |  |
| tls-profile        | TeamsTLSProfile |  |
| allow-anonymous    | all             |  |
| in-manipulationid  | Checkfor183     |  |
| sip-profile        | forreplaces     |  |

• Perform a save activate for changes to take effect.

### 6.6.4 Session Agents

Session Agents are configuration elements which are trusted agents that can both send and receive traffic from the Oracle SBC with direct access to the trusted data path.

GUI Path: session-router/session-agent

Microsoft provides four (4) regional FQDN's for PSTN Hub (NOAM, EMEA, APAC, OCEA), These FQDNs must be configured as Session-Agents in the order of the served market. For e.g. If SBC primarily serves NOAM market(s) you MUST configure their environment to target the NOAM FQDN first.

Following 4 FQDNs must be configured as Session-Agents on Oracle SBC.

NOAM: sip-us.gcs.pstnhub.microsoft.com

**EMEA:** sip-eu.gcs.pstnhub.microsoft.com

**APAC:** sip-as.gcs.pstnhub.microsoft.com

OCEA: sip-au.gcs.pstnhub.microsoft.com

| Config<br>parame<br>ter | Session Agent 1                          | Session Agent 2                          | Session Agent 3                          | Session Agent 3                          |
|-------------------------|------------------------------------------|------------------------------------------|------------------------------------------|------------------------------------------|
| Hostna<br>me            | sip-<br>us.gcs.pstnhub.micros<br>oft.com | sip-<br>eu.gcs.pstnhub.micros<br>oft.com | sip-<br>as.gcs.pstnhub.micros<br>oft.com | sip-<br>au.gcs.pstnhub.micros<br>oft.com |
| Port                    | 5061                                     | 5061                                     | 5061                                     | 5061                                     |
| Transpo<br>rt<br>method | StaticTLS                                | StaticTLS                                | StaticTLS                                | StaticTLS                                |
| Realm<br>ID             | Teams                                    | Teams                                    | Teams                                    | Teams                                    |

• Click Add, and use the table below to configure:

| Ping     | OPTIONS      | OPTIONS      | OPTIONS      | OPTIONS      |
|----------|--------------|--------------|--------------|--------------|
| Method   |              |              |              |              |
| Ping     | 60           | 60           | 60           | 60           |
| Interval |              |              |              |              |
| Refer    | enabled      | enabled      | enabled      | enabled      |
| Call     |              |              |              |              |
| Transfe  |              |              |              |              |
| r        |              |              |              |              |
| Ping     | $\checkmark$ | $\checkmark$ | $\checkmark$ | $\checkmark$ |
| Respon   |              |              |              |              |
| se       |              |              |              |              |

Next, we'll configure a session agent for PSTN.

| ORACLE Enterprise Session Border Controller      |                                                  |              |            |      |         |              |          |  |  |
|--------------------------------------------------|--------------------------------------------------|--------------|------------|------|---------|--------------|----------|--|--|
| SolutionsLab-vSBC-1 SCZ9.0.0 Patch 2 (Build 172) | Solutional ab-v58C-1 SC290.0 Patch 2 (Build 172) |              |            |      |         |              |          |  |  |
| Configuration View Configuration Q               |                                                  |              |            |      |         |              |          |  |  |
| rph-profile                                      | Session Ag                                       | ession Agent |            |      |         |              |          |  |  |
| service-health                                   |                                                  |              |            |      |         |              |          |  |  |
| session-agent                                    |                                                  |              |            |      |         |              |          |  |  |
| session-agent-id-rule                            | 🗈 🖻 -                                            | t 🛃 🖉 🖻 🗎    |            |      |         |              |          |  |  |
|                                                  | Action Sel                                       | Hostname     | IP Address | Port | State   | App Protocol | Realm ID |  |  |
| session-constraints                              | : 🗆                                              | 10.1.2.30    | 10.1.2.30  | 5060 | enabled | SIP          | SipTrunk |  |  |
| session-group                                    |                                                  |              |            |      |         |              |          |  |  |

111111

• Select OK at the bottom

To configure session agents from ACLI

ACLI Path: config t→session-router→session-agent

session-agent hostname 10.1.2.5 ip-address 10.1.2.5 realm-id SipTrunk ping-method **OPTIONS** ping-interval 30 ping-response enabled out-manipulationid ACME\_NAT\_TO\_FROM\_IP refer-call-transfer enabled session-agent hostname sip-as.gcs.pstnhub.microsoft.com port 5061 transport-method StaticTLS realm-id Teams **OPTIONS** ping-method ping-interval 60 ping-response enabled refer-call-transfer enabled session-agent hostname sip-au.gcs.pstnhub.microsoft.com port 5061 transport-method StaticTLS realm-id Teams ping-method **OPTIONS** ping-interval 60 ping-response enabled refer-call-transfer enabled session-agent hostname sip-eu.gcs.pstnhub.microsoft.com port 5061 transport-method StaticTLS realm-id Teams ping-method **OPTIONS** ping-interval 60 ping-response enabled refer-call-transfer enabled session-agent hostname sip-us.gcs.pstnhub.microsoft.com 5061 port transport-method StaticTLS realm-id Teams ping-method **OPTIONS** ping-interval 60 ping-response enabled refer-call-transfer enabled

• Perform a save and activate configuration for changes to take effect.

### 6.6.5 Session Group

A session agent group allows the SBC to create a load balancing model:

All three Teams session agents configured above will be added to the group. The session agents listed under destination must be in this order, and the strategy must be set to HUNT.

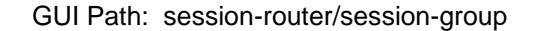

• Click Add, and use the following as an example to configure:

| Configuration View Configuration | Q                    |                                  | Discard 🙆 |
|----------------------------------|----------------------|----------------------------------|-----------|
| media-manager                    | Modify Session Group |                                  |           |
| security                         |                      |                                  |           |
| session-router 👻                 | Group Name           | OperatorConnect                  |           |
| access-control                   | Description          |                                  |           |
| account-config                   |                      |                                  |           |
| filter-config                    | State                | 🖌 enable                         |           |
| Idap-config                      | App Protocol         | SIP v                            |           |
| local-policy                     | Strategy             | Hunt                             |           |
| local-routing-config             | Dest                 | sip-us.gcs.pstnhub.microsoft.com |           |
| media-profile                    |                      | X                                |           |
| session-agent                    |                      | sip-eu.gcs.pstnhub.microsoft.com |           |
| session-group                    |                      | sip-as.gcs.pstnhub.microsoft.com |           |
| session-recording-group          |                      | ×                                |           |
| session-recording-server         |                      | sip-au.gcs.pstnhub.microsoft.com |           |
| Show All                         | OK                   | Back                             |           |

Click OK at the bottom

To configure session group from ACLI

ACLI Path: config t→session-router→session-group

| session-group<br>group-name<br>dest | OperatorConnect<br>sip-us.gcs.pstnhub.microsoft.com<br>sip-eu.gcs.pstnhub.microsoft.com<br>sip-as.gcs.pstnhub.microsoft.com<br>sip-au.gcs.pstnhub.microsoft.com |
|-------------------------------------|----------------------------------------------------------------------------------------------------|
|-------------------------------------|----------------------------------------------------------------------------------------------------|

• Perform a save and activate configuration for changes to take effect.

# 6.7 Routing Configuration

Now that a majority of the signaling, security and media configuration is in place, we can configure the SBC to route calls from one end of the network to the other. The SBC has multiple routing features that can be utilized, but for the purposes of this example configuration, we'll configure local policies to route calls from Microsoft Teams to our Sip trunk, and vice versa...

GUI Path: session-router/local-policy

| Configuration View Configuration Q |                                             |
|------------------------------------|---------------------------------------------|
| media-manager 🕨 🍐                  | Modify Local Policy                         |
| security >                         |                                             |
| session-router 💌                   | From Address *X                             |
| access-control                     | To Address *x                               |
| account-config                     | Source Realm                                |
| filter-config                      | Description                                 |
| ldap-config                        |                                             |
| local-policy                       |                                             |
| local-routing-config               | State 🖌 enable                              |
| media-profile                      | Policy Priority none 👻                      |
| session-agent                      | Policy Attributes                           |
| session-group                      |                                             |
| session-recording-group            |                                             |
| session-recording-server           |                                             |
| session-translation                |                                             |
| sip-config                         | $\bigcirc$                                  |
| sip-feature                        |                                             |
| sip-interface                      | No policy attribute to display. Please add. |
| Show All                           | OK Back                                     |

111/10

After entering values for to and from address and source realm, click Add under policy attribute to configure the next hop destination.

| ORACLE              | ORACLE Enterprise Session Border Controller      |     |                              |             |   |  |  |  |  |
|---------------------|--------------------------------------------------|-----|------------------------------|-------------|---|--|--|--|--|
| SolutionsLab-vSBC-1 | SolutionsLab-vSBC-1 SCZ9.0.0 Patch 2 (Build 172) |     |                              |             |   |  |  |  |  |
| Configuration Vie   | ew Configuration                                 | L . |                              |             |   |  |  |  |  |
| media-manager       | •                                                | ^   | Modify Local policy / policy | / attribute |   |  |  |  |  |
| security            | •                                                |     |                              |             |   |  |  |  |  |
| session-router      |                                                  |     | Next Hop                     | 10.1.2.30   | • |  |  |  |  |
| access-control      |                                                  |     | Realm                        | SipTrunk    | • |  |  |  |  |
| account-config      |                                                  |     | Action                       | none        | • |  |  |  |  |

Next, we'll setup routing from our SIP Trunk to Microsoft Teams:

| NN3900-101 10.138.194.136 SCZ      | 0.0 Patch 2 <u>(Build 172)</u> |                            |             |               |      |       |                     |                             |            |           |
|------------------------------------|--------------------------------|----------------------------|-------------|---------------|------|-------|---------------------|-----------------------------|------------|-----------|
| onfiguration View Configurati      | n Q                            |                            |             |               |      |       |                     |                             |            |           |
| media-manager                      | •                              | Modify L                   | ocal Policy |               |      |       |                     |                             |            |           |
| security<br>session-router         | ×                              | From Addres                | S           | * X           |      |       |                     |                             |            |           |
| access-control<br>account-config   |                                | To Address<br>Source Realn | n           | * X           |      |       |                     |                             |            |           |
| filter-config                      |                                | Description                |             | SIPTrunk 🗙    |      |       |                     |                             |            |           |
| Idap-config<br>local-policy        |                                |                            |             |               |      |       |                     |                             |            |           |
| local-routing-config               |                                | State<br>Policy Priorit    | y           | enable        |      |       |                     |                             |            |           |
| session-agent                      |                                | Policy Attribu             | ites        | hone          |      |       |                     |                             |            |           |
| session-group                      |                                |                            |             |               |      |       |                     |                             |            |           |
| session-recording-server           |                                |                            |             |               |      |       |                     |                             |            |           |
| session-translation                |                                |                            |             |               |      |       |                     |                             |            |           |
| sip-contig                         |                                |                            |             |               |      |       |                     | $\overline{\mathbf{\cdot}}$ |            |           |
| sip-interface                      |                                |                            |             |               |      |       | (                   | IJ                          |            |           |
| sip-manipulation<br>sip-monitoring |                                |                            |             |               |      |       | No policy attribute | e to display. P             | .ease add. |           |
| Nov Attributes                     |                                |                            |             |               |      |       |                     |                             |            |           |
|                                    |                                |                            |             |               |      |       |                     |                             |            |           |
|                                    | _                              | ealm                       | Action      | Terminate Rec | Cost | State | App Protocol        | Lookup                      | Next Key   | Auth User |
| Action Select Next Hop             | R                              | contr                      |             |               |      |       |                     |                             |            |           |

Select OK when applicable on each screen

#### Local Policy for Call Transfers -

All transfers that use an SIP Refer message must go through the <u>Microsoft Teams infrastructure</u>. When the Microsoft SIP proxy sends an SIP Refer message to the Oracle SBC, an SIP Invite message should be returned to the SIP proxy, not to PSTN or to any other destination. It is true even if the call is transferred to an external PSTN number. To accommodate this requirement, we can configure another routing policy on the Oracle SBC to ensure call Invites generated by the SBC off SIP REFER's are routed properly.

| Configuration View Configuration Q |                        |                                      |                 |                |      |         |              |        | Discard  | Ø Verify       | 🖹 Sav |
|------------------------------------|------------------------|--------------------------------------|-----------------|----------------|------|---------|--------------|--------|----------|----------------|-------|
| media-manager 🕨 🌥                  | Modify Local Policy    |                                      |                 |                |      |         |              |        |          |                |       |
| security                           |                        |                                      |                 |                |      |         |              |        |          |                |       |
| session-router 👻                   | From Address           | * ×                                  |                 |                |      |         |              |        |          |                |       |
| access-control                     | To Address             | sip.gcs.pstnhub.mie                  | crosoft.com     |                |      |         |              |        |          |                |       |
| account-config                     |                        | ×                                    |                 |                |      |         |              |        |          |                | - 1   |
| filter-config                      |                        |                                      |                 |                |      |         |              |        |          |                | - 1   |
| ldap-config                        | Source Realm           | Teams 🗙                              |                 |                |      |         |              |        |          |                |       |
| local-policy                       | Description            | Policy to route transf<br>Sip Proxy. | er to Microsoft |                |      |         |              |        |          |                |       |
| local-routing-config               |                        |                                      |                 |                |      |         |              |        |          |                | - 1   |
| media-profile                      | State                  |                                      |                 |                |      |         |              |        |          |                | . 1   |
| session-agent                      | Delice Delerity        | enable                               |                 |                |      |         |              |        |          |                |       |
| session-group                      | Policy Priority        | none                                 | •               |                |      |         |              |        |          |                |       |
| session-recording-group            | Policy Attributes      |                                      |                 |                |      |         |              |        |          |                |       |
| session-recording-server           | Action Select Next Hop | Realm                                | Action          | Terminate Recu | Cost | State   | App Protocol | Lookup | Next Key | Auth User Look |       |
| session-translation                | : sag:OperatorC        | onnect Teams                         | replace-uri     | disabled       | 0    | enabled |              | single |          |                | ٦.    |
| sip-config 👻                       |                        |                                      |                 |                |      |         |              |        |          |                | _     |
| Show All                           | ОК                     | Back                                 |                 |                |      |         |              |        |          |                |       |

11111111

# To configure local policy from ACLI

ACLI Path: config t→session-router→local-policy

| local-policy     |                                                              |
|------------------|--------------------------------------------------------------|
| from-address     | *                                                            |
| to-address       | *                                                            |
| source-realm     | SipTrunk                                                     |
| description      | Route calls from PSTN to Microsoft Teams Phone System Direct |
| Routing          |                                                              |
| policy-attribute |                                                              |
| next-hop         | sag:OperatorConnect                                          |
| realm            | Teams                                                        |
| action           | replace-uri                                                  |
| local-policy     |                                                              |
| from-address     | *                                                            |
| to-address       | *                                                            |
| source-realm     | Teams                                                        |
| description      | Route Calls from Teams Phone System Direct Routing to PSTN   |
| policy-attribute |                                                              |
| next-hop         | 10.1.2.30                                                    |
| realm            | SipTrunk                                                     |
| local-policy     |                                                              |
| from-address     | *                                                            |
| to-address       | sip.gcs.pstnhub.microsoft.com                                |
| source-realm     | Teams                                                        |
| policy-attribute |                                                              |
| next-hop         | sag:OperatorConnect                                          |
| realm            | Teams                                                        |
| action           | replace-uri                                                  |
|                  |                                                              |

• Perform a save and activate configuration for changes to take effect.

# 6.8 SIP Access Controls

The Oracle Session Border Controller (SBC) family of products are designed to increase security when deploying Voice over IP (VoIP) or Unified Communications (UC) solutions. Properly configured, Oracle's SBC family helps protect IT assets, safeguard confidential information, and mitigate risks—all while ensuring the high service levels which users expect from the corporate phone system and the public telephone network.

Please note, DDOS values are specific to platform and environment. For more detailed information please refer to the Oracle Communications SBC Security Guide.

https://docs.oracle.com/en/industries/communications/session-border-controller/9.0.0/security/security-guide.pdf

However. While some values are environment specific, there are some basic security parameters that can be implemented on the SBC that will help secure your setup.

- 1. On all public facing interfaces, create Access-Controls to only allow sip traffic from trusted IP's with a trust level of high
- 2. Set the access control trust level on public facing realms to HIGH

Microsoft Teams has two subnets, 52.112.0.0/14 and 52.120.0.0/14 that must be allowed to send traffic to the SBC. Both must be configured as an access control on the Oracle SBC and associated with the realm facing Teams.

Use this example to create ACL's for all MSFT Teams subnets. This example can be followed for any of the public facing interfaces, i.e., Sip Trunk, etc...

GUI Path: session-router/access-control

Use this example to create ACL's for both MSFT Teams subnets, 52.112.0.0/14, and 52.120.0.0/14.

| ORACLE Enterprise Session Border Controller |                  |                       |               |   |  |  |  |  |
|---------------------------------------------|------------------|-----------------------|---------------|---|--|--|--|--|
| SolutionsLab-vSBC-1 10.1.1.4 SCZ9.0.0       | 0 Patch 2 (Build | 172)                  |               |   |  |  |  |  |
| Configuration View Configuration            | Q                |                       |               |   |  |  |  |  |
| media-manager                               | •                | Modify Access Control |               |   |  |  |  |  |
| security                                    | - <b>F</b>       |                       |               |   |  |  |  |  |
| session-router                              | -                | Realm ID              | Teams         | • |  |  |  |  |
| access-control                              |                  | Description           |               |   |  |  |  |  |
| account-config                              |                  |                       |               |   |  |  |  |  |
| filter-config                               |                  | Source Address        | 52.112.0.0/14 |   |  |  |  |  |
| ldap-config                                 |                  | Destination Address   | 0.0.0.0       |   |  |  |  |  |
| local-policy                                |                  | Application Protocol  | SIP           | • |  |  |  |  |
| local-routing-config                        |                  | Transport Protocol    | ALL           | • |  |  |  |  |
| media-profile                               |                  | Access                | permit        | • |  |  |  |  |
| session-agent                               |                  | Average Rate Limit    | 0             |   |  |  |  |  |
| session-group                               |                  | Trust Level           | high          | • |  |  |  |  |

1111111

• Select OK at the bottom

To configure access control from ACLI

ACLI Path: config t→session-router→access-control

| access-control<br>realm-id<br>source-address<br>application-protocol<br>trust-level | Teams<br>52.112.0.0/14<br>SIP<br>high |  |
|-------------------------------------------------------------------------------------|---------------------------------------|--|
| access-control                                                                      | ingii                                 |  |
| realm-id                                                                            | Teams                                 |  |
| application-protocol                                                                | SIP                                   |  |
| trust-level                                                                         | high                                  |  |
| access-control                                                                      |                                       |  |
| realm-id                                                                            | SipTrunk                              |  |
| source-address                                                                      | 68.68.117.67                          |  |
| application-protocol                                                                | SIP                                   |  |
| trust-level                                                                         | high                                  |  |

• Perform a save and activate configuration for changes to take effect.

This concludes the required configuration of the SBC to properly interface with Microsoft Teams Operator Connect.

# 7 Verify Connectivity

# 7.1 Oracle SBC Options Pings

While in the Oracle SBC GUI, Utilize the "Widgets" to check for OPTIONS to and from the SBC.

• At the top, click "Widgets"

This brings up the Widgets menu on the left hand side of the screen

GUI Path: Signaling/SIP/Method Options

| ORACLE Enterprise                | ACLE Enterprise Session Border Controller         |   |                  |               |              |               |               |              |
|----------------------------------|---------------------------------------------------|---|------------------|---------------|--------------|---------------|---------------|--------------|
| SolutionsLab-vSBC-1 10.1.1.4 SCZ | ab-58C1 10114 5C790.0Petch.2(Build 172) Databased |   |                  |               |              |               |               |              |
| Widgets                          |                                                   |   |                  |               |              |               |               |              |
| Client Trans                     |                                                   | * |                  |               |              |               |               |              |
| SIP Codecs                       |                                                   |   | Method options   |               |              |               |               |              |
| SIP Errors                       |                                                   |   |                  |               |              |               |               |              |
| Interface                        | •                                                 |   |                  |               |              |               |               |              |
|                                  |                                                   |   | Message/Event    | Server Recent | Server Total | Server PerMax | Client Recent | Client Total |
| Methods                          | •                                                 |   | OPTIONS Requests | 27            | 31           | 17            | 39            | 2301         |
| Method Ack                       |                                                   |   | Retransmissions  | 0             | 0            | 0             | 0             | 0            |
| Marked Due                       |                                                   |   | 200 OK           | 24            | 28           | 14            | 33            | 1283         |

 Looking at both the Server Recent and Client Recent, verify the counters are showing OPTIONS Requests and 2000K responses.

# 8 Syntax Requirements for SIP Invite and SIP Options:

This section covers high-level requirements to SIP syntax of Invite and Options messages. The information can be used as a first step during troubleshooting when calls don't go through. From our experience most of the issues are related to the wrong syntax of SIP messages.

Microsoft includes a customer header - X-MS-TenantId: that contains the specific customer's O365 Tenant ID. This is used to differentiate different customers transiting within the SBC configured as Trunk for Operator Connect.

Note: The information is masked in the below example for security purpose.

# 8.1 Terminology

- Recommended not required, but to simplify the troubleshooting, it is recommended to configure as in examples as follow
- Must strict requirement, the system does not work without the configuration of these parameters

# 8.2 Requirements for INVITE Messages and Final Responses.

Contact Header-Invite and Final Response

- Must have the FQDN sub-domain of the Oracle SBC.
- Syntax: Contact: <phone number>@< subdomain FQDN >:<SBC Port>;<transport type>

Picture 1 Example of an Inbound INVITE from Microsoft and 2000K message response from the SBC.

```
INVITE sip:+17813496949@telechat.o-
test06161977.com:5061;user=phone;transport=tls SIP/2.0
FROM: Synergy
User1<sip:+17814437240@sip.gcs.pstnhub.microsoft.com:5061;user=phone>;tag=220aa9
537af94492aa6b7f32098a9bff
TO: <sip:+17813496949@telechat.o-test06161977.com:5061;user=phone>
CSEQ: 1 INVITE
CALL-ID: 42fdbe39728f5b73a124af7481009dea
MAX-FORWARDS: 70
VIA: SIP/2.0/TLS 52.115.0.35:5061;branch=z9hG4bKa618de9d
RECORD-ROUTE: <sip:sip-eu.gcs.pstnhub.microsoft.com:5061;transport=tls;lr>
CONTACT: <sip:api-du-b-jawe.pstnhub.microsoft.com:443;x-i=3a449007-a3fa-40a4-
b0d1-ecaa2f648b15;x-
c=42fdbe39728f5b73a124af7481009dea/d/28/55de76a681a34c2ca8e51a5f6dd97ceb>
CONTENT-LENGTH: 652
MIN-SE: 300
SUPPORTED: timer
USER-AGENT: Microsoft.PSTNHub.SIPProxy v.2021.5.28.7 i.EUWE.0
CONTENT-TYPE: application/sdp
ALLOW: INVITE, ACK, OPTIONS, CANCEL, BYE, NOTIFY
SESSION-EXPIRES: 1800
```

SIP/2.0 200 Ok FROM: Synergy User1<sip:+17814437240@sip.qcs.pstnhub.microsoft.com:5061;user=phone>;tag=220aa9 537af94492aa6b7f32098a9bff TO: <sip:+17813496949@telechat.otest06161977.com:5061;user=phone>;tag=12ff15510a030100 CSEO: 1 INVITE CALL-ID: 42fdbe39728f5b73a124af7481009dea VIA: SIP/2.0/TLS 52.115.0.35:5061;branch=z9hG4bKa618de9d Record-Route: <sip:sip-eu.gcs.pstnhub.microsoft.com:5061;transport=tls;lr> Contact: <sip:+17813496949@telechat.otest06161977.com:5061;user=phone;transport=tls>;sip.ice Allow: ACK, BYE, CANCEL, INVITE, OPTIONS, PRACK, REFER Server: T7100/1.0 Content-Type: application/sdp

Picture 2 Example of an Outbound INVITE from Oracle SBC and 2000K message response from Microsoft.

**INVITE** sip:17814437243@sipus.gcs.pstnhub.microsoft.com:5061;user=phone;transport=tls SIP/2.0 Via: SIP/2.0/TLS 20.65.42.129:5061;branch=z9hG4bKbv84u130a0ploamklum0.1 Max-Forwards: 53 From: <sip:+918130313388@telechat.otest06161977.com:5060;user=phone>;tag=1f3d2cf80a020100 To: <sip:+17814437243@20.110.144.248:5060;user=phone> Call-ID: 1-1f3d2cf80a020100.4e254b4f@68.68.117.67 CSeq: 2 INVITE Contact: <sip:+918130313388@telechat.otest06161977.com:5061;user=phone;transport=tls>;sip.ice Allow: ACK, BYE, CANCEL, INVITE, OPTIONS, PRACK, REFER User-Agent: T7100/3.0 Supported: 100rel, replaces Content-Type: application/sdp Content-Length: 465 X-MS-SBC: Oracle/VM/8.4.0p10

```
SIP/2.0 200 OK
FROM: <sip:+918130313388@telechat.o-
test06161977.com:5060;user=phone>;tag=1f3d2cf80a020100
TO:
<sip:+17814437243@20.110.144.248:5060;user=phone>;tag=c428e41bffffffff441c10fdf2
9ff1d1
CSEQ: 2 INVITE
CALL-ID: 1-1f3d2cf80a020100.4e254b4f@68.68.117.67
VIA: SIP/2.0/TLS 10.1.4.4:5061;branch=z9hG4bKbv84u130a0ploamklum0.1
RECORD-ROUTE: <sip:sip-us.gcs.pstnhub.microsoft.com:5061;transport=tls;lr>
CONTACT: <sip:api-du-a-usea.pstnhub.microsoft.com:443;x-i=5b91f474-e551-4193-
aafd-3402ebf9515a;x-
c=460859ece4ce5d59b176f00581a1415c/s/1/853ad12525314f64ae4677a23afdc208>
CONTENT-LENGTH: 1285
CONTENT-TYPE: application/sdp
ALLOW: INVITE, ACK, OPTIONS, CANCEL, BYE, NOTIFY
SERVER: Microsoft.PSTNHub.SIPProxy v.2022.2.14.2 i.USEA.4
```

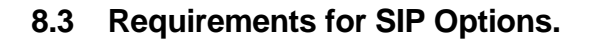

Below are the Microsoft requirements for SIP Options Message.

- The SBC MUST support the SIP OPTIONS method and respond to an incoming SIP OPTIONS request based on RFC 3261.
- The SBC MUST NOT respond with SIP/2.0 405 Method Not Supported or 215 SIP/2.0 501 Not Implemented.
- The OPTIONS pings from SBC MUST NOT exceed a frequency of one transaction every 60 seconds for each configured trunk and MUST NOT be more less frequent than one 229 transaction every 180 seconds for each configured trunk.
- Microsoft will not initiate OPTIONS pings to SBC until it receives OPTIONS pings from the SBC.
- The CONTACT header MUST contain the FQDN of the trunk and MUST specify both the port and protocol (e.g., 5061 and TLS)
- Syntax: Contact: <phone number>@< subdomain FQDN >:<SBC Port>;<transport type>
- Microsoft will not include the ACCEPT header and will ignore any body text in the response.

Picture 3 - Example of SIP OPTIONS message from Oracle SBC to Microsoft.

OPTIONS sip: sip-us.gcs.psthhub.microsoft.com:5061;transport=tls SIP/2.0 Via: SIP/2.0/TLS 20.65.42.129:5061;branch=z9hG4bKdik4l8206025aqb9v510 Call-ID: c75cbb319998591b44c2c7e20e8f717b0000g30@10.1.4.4 To: sip:ping@sip-us.gcs.psthhub.microsoft.com From: sip:ping@telechat.o-test06161977.com;tag=bba52bd57d6bd688fde828d05f2a71830000g30 Max-Forwards: 70 CSeq: 7 OPTIONS Contact: sip:ping@telechat.o-test06161977.com:5061;transport=tls;sip.ice Expires: 60 Route: sip:52.115.54.0:5061;transport=tls;lr X-MS-SBC: Oracle/VM/8.4.0p10 Content-Length: 0

Picture 4 - Example of SIP OPTIONS message from Microsoft to Oracle SBC.

OPTIONS sip:ping@telechat.o-test06161977.com:5061;transport=tls SIP/2.0 FROM: <sip:sip-us.gcs.pstnhub.microsoft.com:5061>;tag=89a53e30-276b-4596-a761-0ac7c919a859 TO: <sip:ping@telechat.o-test06161977.com> CSEQ: 1 OPTIONS CALL-ID: 92542534-cad5-4501-a418-b9f6304bf45b MAX-FORWARDS: 70 VIA: SIP/2.0/TLS 52.115.54.0:5061;branch=z9hG4bK728aa3f0 CONTACT: <sip:sip-us.gcs.pstnhub.microsoft.com:5061> CONTENT-LENGTH: 0 USER-AGENT: Microsoft.PSTNHub.SIPProxy v.2022.2.14.2 i.USEA.3 ALLOW: INVITE,ACK,OPTIONS,CANCEL,BYE,NOTIFY

# 9 Appendix A

## 9.1 Oracle SBC TDM with Teams

Oracle® designed the Time Division Multiplexing (TDM) functionality for companies planning to migrate from TDM to SIP trunks by using a hybrid TDM-SIP infrastructure, rather than adopting VoIP-SIP as their sole means of voice communications. The TDM interface on the Oracle® Session Border Controller (SBC) provides switchover for egress audio calls, when the primary SIP trunk becomes unavailable. You can use TDM with legacy PBXs and other TDM devices.

- Only the Acme Packet 1100 and the Acme Packet 3900 platforms support TDM, which requires the optional TDM card.
- TDM supports bidirectional calls as well as unidirectional calls.
- TDM operations require you to configure TDM Config and TDM Profile, as well as local policies for inbound and outbound traffic.
- The software upgrade procedure supports the TDM configuration.
- Options for the Acme Packet 1100 and the Acme Packet 3900 platforms include CallingLine Identification Presentation (CLIP) and Connected-Line Identification Presentation (COLP).
- Options for the Acme Packet 1100 platform include the four-port Primary Rate Interface (PRI), the Euro ISDN Basic Rate Interface (BRI), and the Foreign Exchange OfficeForeign Exchange Subscriber (FXO-FXS) card.

### 9.1.1 Interface Requirements

- PRI—Digium1TE133F single-port or Digium 1TE435BF four-port card.
- BRI—Digium 1B433LF four-port card
- FXS—Digium 1A8B04F eight-port card, green module (ports 1-4)
- FXO—Diguim 1A8B04F eight-port card, red module (ports 5-8)

Oracle SBC Time Division Multiplexing (TDM) functionality has been fully tested with Microsoft Teams Phone System Direct Routing.

For further information on the setup and configuration of TDM on the Oracle SBC, please refer to the <u>TDM</u> <u>Configuration Guide</u>

# 10 Appendix B

# 10.1 Oracle SBC deployed behind NAT

The Support for SBC Behind NAT SPL plug-in changes information in SIP messages to hide the end point located inside the private network.

The specific information that the Support for SBC Behind NAT SPL plug-in changes depends on the direction of the call, for example, from the NAT device to the SBC or from the SBC to the NAT device.

Configure the Support for SBC Behind NAT SPL plug-in for each SIP interface that is connected to a NAT device. One public-private address pair is required for each SIP interface that uses the SPL plug-in, as follows.

- The private IP address must be the same IP as configured on both the SIP Interface and Steering Pool
- The public IP address must be the public IP address of the NAT device

Here is an example configuration with SBC Behind NAT SPL config.

The SPL is applied to the Teams side SIP interface.

GUI Path: session-router/sip-interface

HeaderNatPublicSipIfIp = 52.151.236.203, HeaderNatPrivateSipIfIp = 10.1.3.4

HeaderNatPublicSipIfIp is the public interface ip

HeaderNatPrivateSipIfIp is the private ip.

| ORACLE Enterprise Sess                 | sion B  | order C | ontroller             |                                      |
|----------------------------------------|---------|---------|-----------------------|--------------------------------------|
| SolutionsLab-vSBC-1 SCZ9.0.0 Patch 2 ( | Build 1 | 72)     |                       |                                      |
| Configuration View Configuration       | Q       |         |                       |                                      |
| security                               | ►       | *       |                       |                                      |
| session-router                         | •       |         | Add SIP Interface     |                                      |
| access-control                         |         |         | Session max and annu  | 0                                    |
| access-control                         |         |         | Proxy Mode            | <b>v</b>                             |
| account-config                         |         |         | Redirect Action       | •                                    |
| filter-config                          |         |         | Nat Traversal         | 2020                                 |
| ldap-config                            |         |         |                       | none v                               |
|                                        |         |         | Nat Interval          | 30                                   |
| local-policy                           |         |         | TCP Nat Interval      | 90                                   |
| local-routing-config                   |         |         | Registration Caching  | enable                               |
| media-profile                          |         |         | Min Reg Expire        | 300                                  |
| session-agent                          |         |         | Registration Interval | 3600                                 |
| session-group                          |         |         | Route To Registrar    | enable                               |
|                                        |         |         | Secured Network       | enable                               |
| session-recording-group                |         |         | Lhi Fada Damaia       | chubic                               |
| session-recording-server               |         |         | Uri Fqan Domain       |                                      |
| session-translation                    |         |         | Options               | HeaderNatPublicSipIfIp=52.151.236.20 |
| sip-config                             |         |         |                       | HeaderNatPrivateSipIfIp=10.1.3.4     |
| sip-feature                            |         |         |                       | ×                                    |
| sta tabada a                           |         |         |                       |                                      |

To configure header NAT SPL from ACLI

ACLI Path: config t→session-router→sip-interface

Choose the sip interface on which the header NAT SPL needs to be applied. Under spl-options add the entry as per example shared below.

| spl-options                                                            |  |
|------------------------------------------------------------------------|--|
| HeaderNatPublicSipIfIp=20.110.144.248,HeaderNatPrivateSipIfIp=10.1.2.4 |  |

• Perform a save and activate configuration for changes to take effect.

You will need to apply these options to every sip interface on the SBC that is connected through a NAT.

# 10.2 Ring back on Inbound Calls to Teams and Early Media

In certain deployments, on certain call flows, PSTN callers may experience silence on inbound calls to Microsoft Teams instead of an expected ring back tone.

When Teams receives an INVITE, after sending a 183 with SDP response back to the Oracle SBC, Teams does not play ring back. Microsoft's expectation is the Oracle SBC will signal appropriately to the Sip Trunk in order for local ring back to be generated.

To properly signal the trunk to play the ring back, the SBC presents a 180 Ringing response to the trunk instead of the 183 Session Progress received from Teams.

In order to accommodate the 183 with SDP message that signal early media in cases of simultaneous ringing set to IVR, etc... we inspect the SDP of the 183 received before converting it to 180 Ringing.

If the SDP of the 183 does not contain the IP address of SBC (which is the case when Teams clients have simultaneous ringing set to IVRs), we use a sip manipulation to strip the SDP from the 183. Next, we convert the 183 response to a 180 Ringing before forwarding it to the Sip Trunk.

Due to the complexity of this sip manipulation, the SBC ACLI output has been provided.

GUI Path: Session Router/sip-manipulation

ACLI Path: config t→session-router→sip-manipulation

This sip manipulation will be applied as the in-manipulation on the Teams Sip Interface.

sip-manipulation Checkfor183 name header-rule check183 name header-name @status-line action manipulate reply msg-type Invite methods element-rule is183 name status-code type action store pattern-rule comparison-type match-value 183 mime-sdp-rule name if183 msg-type reply Invite methods action manipulate comparison-type boolean match-value \$check183.\$is183 sdp-session-rule name au action manipulate sdp-line-rule checkclineforsbcip name type С action store pattern-rule comparison-type match-value ^(.(?!(10.1.3.4))).\*\$ mime-sdp-rule delete183SDP name reply msg-type Invite methods action delete comparison-type boolean match-value \$if183.\$au.\$checkclineforsbcip header-rule name change183to180 header-name @status-line action manipulate comparison-type boolean match-value \$if183.\$au.\$checkclineforsbcip element-rule changestatus name type status-code replace action match-value 183 new-value 180 element-rule changereasonphrase name type reason-phrase action replace Session Progress match-value new-value Ringing

This sip manipulation will be applied as the In Manipulationid on the Teams Sip Interface:

GUI Path: Session Router/Sip Interface

| ORACLE Enterprise Set                | ssion B  | order Co | ontroller             |              |   |
|--------------------------------------|----------|----------|-----------------------|--------------|---|
| SolutionsLab-vSBC-1 SCZ9.0.0 Patch 2 | (Build 1 | 72)      |                       |              |   |
| Configuration View Configuration     | Q        |          |                       |              |   |
| security                             | ►        | •        |                       |              |   |
| session-router                       |          |          | Modify SIP Interface  |              |   |
|                                      |          |          | Registration Interval | 3600         |   |
| access-control                       |          |          | Route To Registrar    | enable       |   |
| account-config                       |          |          | Secured Network       |              |   |
| filter-config                        |          |          |                       | enable       |   |
| Idan config                          |          |          | Uri Fqdn Domain       |              |   |
| idap-comg                            |          |          | Options               |              |   |
| local-policy                         |          |          | SDI Ontione           |              |   |
| local-routing-config                 |          |          | SPL Options           |              |   |
| media-profile                        |          |          | Trust Mode            | all          | • |
| inclus prome                         |          |          | Max Nat Interval      | 3600         |   |
| session-agent                        |          |          | Stop Recurse          | 401 407      |   |
| session-group                        |          |          | Port Map Start        |              |   |
| session-recording-group              |          |          |                       | 0            |   |
|                                      |          |          | Port Map End          | 0            |   |
| session-recording-server             |          |          | In Manipulationid     | Checkfor183  | • |
| session-translation                  |          |          | Out Manipulationid    | Checkfor 183 |   |

To apply the sip manipulation on the Teams sip interface from ACLI

ACLI Path: config t→session-router→sip-interface

Put the sip manipulation on the 'in-manipulationid' configuration object.

| in-manipulationid | Checkfor183 |  |
|-------------------|-------------|--|
|                   |             |  |

• Perform a save and activate configuration for changes to take effect.

### **10.3 Oracle SBC Local Media Playback**

### 10.3.1 Ring back on Transfer

During a call transfer initiated by Microsoft Teams, the calling party does not hear a ring back tone while the Oracle SBC is acting on the sip REFER received from Microsoft. In order to avoid this period of silence, we utilize the Oracle SBC's local playback feature.

Once configured, the Oracle SBC has the ability to generate ring back upon receipt of the sip REFER from Microsoft.

First, you must create a media file.

#### 10.3.1.1 Media Files

Media files of ringback tones are uploaded to /code/media to the Oracle SBC. This file differs based on your media generation method and must be raw media binary. For Transcoding based RBT, ensure that the files RAW PCM 16-bit MONO samples, sampled at 8-khz encapsulated with little-endian formatting and cannot exceed 4.8 MB.

Next, upload the file to the /code/media directory on the Oracle SBC.

GUI Path: System/Playback Media/Upload

|                                                 | Controller     |                                                                        | admin 🚽                            |
|-------------------------------------------------|----------------|------------------------------------------------------------------------|------------------------------------|
| SolutionsLab-vSBC-1 SCZ90.0 Patch 2 (Build 172) |                | Dashboard Configuration                                                | Monitor and Trace Widgets System   |
| System Configuration Assistant                  |                | Force HA Swit                                                          | chover 🔿 Reboot 🛃 Sv 🗸 information |
| File Management 👻                               | Playback Media |                                                                        |                                    |
| Backup Configuration                            |                |                                                                        |                                    |
| Configuration CSV                               |                |                                                                        |                                    |
| Local Route Table                               |                |                                                                        |                                    |
| Fraud Protection Table                          |                |                                                                        |                                    |
| Log                                             |                |                                                                        |                                    |
| Audit Log                                       |                |                                                                        |                                    |
| Playback Media                                  |                |                                                                        |                                    |
| Software Image                                  |                | $\bigcirc$                                                             |                                    |
| SPL Plug In                                     |                |                                                                        |                                    |
| Configuration Template                          |                | No playback media to display. Please refresh or upload playback media. |                                    |
| System Operations                               |                | Refresh Uploed                                                         |                                    |
|                                                 |                |                                                                        |                                    |
|                                                 |                |                                                                        |                                    |
|                                                 |                | Upload file x                                                          |                                    |
|                                                 |                | ( Upload US_Ringback_tone.raw                                          |                                    |
|                                                 |                | Upload Cancel Sh or uploa                                              | ad playback media.                 |

Lastly, we'll assign this file to the realm facing PSTN, and set the trigger for the SBC to generate local ringback toward PSTN:

GUI Path: media manager/realm-config

| ORACLE Enterprise Sess                  | ion Border C | Controller                |                   |   |
|-----------------------------------------|--------------|---------------------------|-------------------|---|
| SolutionsLab-vSBC-1 SCZ9.0.0 Patch 2 (E | Build 172)   |                           |                   |   |
| Configuration View Configuration        | Q            |                           |                   |   |
| media-manager                           | •            | Modify Realm Config       |                   |   |
| codec-policy                            |              | Sm Icsi Match For Invite  |                   |   |
| media-manager                           |              |                           |                   |   |
| media-policy                            |              | Sm Icsi Match For Message |                   |   |
| realm-config                            |              | Ringback Trigger          | refer             | • |
| steering-pool                           |              | Ringback File             | ringback10sec.pcm |   |

• Select OK at the bottom and save and activate your configuration.

To assign the ring back file on the realm through ACLI, navigate to below path and provide the name of the ringback file at the Ringback File config object.

ACLI Path: config t→media-manager→realm-config

| in-manipulationid | Checkfor183 |
|-------------------|-------------|
|                   |             |

• Perform a save and activate configuration for changes to take effect.

# **11 ACLI Running Configuration**

Below is a complete output of the running configuration used to create this application note. This output includes all of the configuration elements used in our examples, including some of the optional configuration features outlined throughout this document. Be aware that not all parameters may be applicable to every Oracle SBC setup, so please take this into consideration if planning to copy and paste this output into your SBC.

certificate-record **Baltimore Root** name Baltimore CyberTrust Root common-name certificate-record DigiCertRoot name common-name DigiCert Global Root CA certificate-record DigiCertGlobalRootG2 name DigiCertGlobalRootG2 common-name certificate-record name **SBCCertificateforTeams** state California **Redwood City** locality Oracle Corporation organization **Oracle CGBU-LABS BOSTON** unit telechat.o-test06161977.com common-name certificate-record WebServerInstance name state California Redwood City locality organization Oracle Corporation Oracle CGBU-LABS BOSTON unit common-name managementcertificate codec-policy name SipTrunkCodecs allow-codecs PCMU G729 telephone-event add-codecs-on-egress PCMU codec-policy name addCN allow-codecs add-codecs-on-egress CN http-server webServerInstance name http-state disabled https-state enabled tls-profile WebServerInstance local-policy from-address to-address source-realm SipTrunk description Route calls from PSTN to Microsoft Teams Phone System Direct Routing policy-attribute next-hop sag:OperatorConnect Teams realm replace-uri action local-policy from-address to-address source-realm Teams description Route Calls from Teams Phone System Direct Routing to PSTN policy-attribute next-hop 10.1.2.30 realm SipTrunk

local-policy from-address to-address sip.gcs.pstnhub.microsoft.com Teams source-realm policy-attribute next-hop realm action media-manager options media-profile name CN subname payload-type media-profile name subname payload-type clock-rate media-profile name subname payload-type clock-rate media-sec-policy name media-sec-policy name inbound profile mode protocol outbound profile mode protocol network-interface name ip-address netmask gateway network-interface name ip-address netmask gateway ntp-config server phy-interface s0p0 name

sag:OperatorConnect Teams replace-uri audio-allow-asymmetric-pt xcode-gratuitous-rtcp-report-generation wideband 118 SILK narrowband 103 8000 SILK wideband 104 16000 **PSTNNonSecure TeamsMediaSecurity** TeamsSRTP srtp sdes TeamsSRTP srtp sdes s0p0 10.1.2.4 255.255.255.0 10.1.2.1 s1p0 10.1.3.4 255,255,255,0 10.1.3.1 216.239.35.0

operation-type phy-interface

Media

7/1//////

////

| name                       | s1p0                                    |
|----------------------------|-----------------------------------------|
| operation-type             | Media                                   |
| slot                       | 1                                       |
| realm-config               |                                         |
| identifier                 | SipTrunk                                |
| description                | Realm facing PSTN                       |
| network-interfaces         | s0p0:0.4                                |
| mm-in-realm                | enabled                                 |
| media-sec-policy           | PSTNNonSecure                           |
| access-control-trust-level | hiah                                    |
| codec-policy               | SipTrunkCodecs                          |
| ringback-trigger           | refer                                   |
| ringback-file              | ringback10sec.pcm                       |
| realm-config               | ingseen ooolponi                        |
| identifier                 | Teams                                   |
| description                | Realm facing Teams                      |
| network-interfaces         | s1n0:0.4                                |
| mm-in-realm                | enabled                                 |
| media-sec-policy           | TeamsMediaSecurity                      |
| rtcp-mux                   | enabled                                 |
| ice-profile                | ice                                     |
| teams-fadn                 | telechat o-test06161977 com             |
| tooms fade in uri          | anablad                                 |
| sdp-ipactive-only          | enabled                                 |
| accoss control trust lovel | high                                    |
|                            | nigh                                    |
| rten policy                | duucin<br>rtenCon                       |
| rtop-policy                | порвен                                  |
| nop-policy                 | rtonCon                                 |
| rten generate              |                                         |
| nop-generate               | all-CallS                               |
| sdes-profile               | TeemeCDTD                               |
| lifetime                   |                                         |
|                            | 31                                      |
| session-agent              | 40.4.0.00                               |
| nostname                   | 10.1.2.30                               |
| ip-address                 | IU.I.Z.30<br>CinTrunk                   |
| realm-id                   | SIPTIONS                                |
| ping-method                | OPTIONS                                 |
| ping-interval              | 30<br>anablad                           |
| ping-response              | enabled                                 |
| session-agent              | sin as not not buck as is no off a sur- |
| nostname                   | sip-as.gcs.pstnnub.microsoft.com        |
|                            |                                         |
| transport-method           | StaticILS                               |
| realm-id                   | Teams                                   |
| ping-method                | OPTIONS                                 |
| ping-interval              | 6U                                      |
| ping-response              | enabled                                 |
| refer-call-transfer        | enabled                                 |
| session-agent              | · · · · · · · · · · · · · · · · · · ·   |
| nostname                   | sip-au.gcs.pstinnub.microsoft.com       |
| port                       | 5061                                    |
|                            |                                         |

transport-method realm-id

StaticTLS Teams ////

11111111

| ping-method                 | OPTIONS                          |
|-----------------------------|----------------------------------|
| ping-interval               | 60                               |
| ping-response               | enabled                          |
| refer-call-transfer         | enabled                          |
| session-agent               |                                  |
| hostname                    | sip-eu.gcs.pstnhub.microsoft.com |
| port                        | 5061                             |
| transport-method            | StaticTLS                        |
| realm-id Te                 | eams                             |
| ping-method                 | OPTIONS                          |
| ping-interval               | 60                               |
| ping-response               | enabled                          |
|                             | enabled                          |
| session-agent               | ain un ann nathbub miarcaaft ann |
| nostname                    | Sip-us.gcs.pstimub.microsoft.com |
| transport-method            | StaticTLS                        |
| realm-id                    | Teams                            |
| ning-method                 | OPTIONS                          |
| ping method                 | 60                               |
| ping interval               | enabled                          |
| refer-call-transfer         | enabled                          |
| session-group               |                                  |
| group-name                  | OperatorConnect                  |
| dest                        | sip-us.gcs.pstnhub.microsoft.com |
|                             | sip-eu.gcs.pstnhub.microsoft.com |
|                             | sip-as.gcs.pstnhub.microsoft.com |
|                             | sip-au.gcs.pstnhub.microsoft.com |
| sag-recursion               | enabled                          |
| stop-sag-recurse            | 401,407,480                      |
| sip-config                  |                                  |
| home-realm-id               | Teams                            |
| options                     | max-udp-length=0                 |
| allow-pani-for-trusted-only | y disabled                       |
| add-ue-location-in-pani     | disabled                         |
| npli-upon-register          | disabled                         |
| sip-feature                 | ranlaaaa                         |
| name                        |                                  |
| require mode inhound        | Poso                             |
| require-mode-outbound       | Pass                             |
| sin-interface               | F 055                            |
| realm-id                    | SinTrunk                         |
| sip-port                    | Option                           |
| address                     | 10.1.2.4                         |
| allow-anonymous             | agents-only                      |
| sip-interface               |                                  |
| realm-id                    | Teams                            |
| sip-port                    |                                  |
| address                     | 10.1.3.4                         |
| port                        | 5061                             |
|                             |                                  |

transport-protocol TLS tls-profile TeamsTLSProfile allow-anonymous all in-manipulationid Checkfor183 sip-profile forreplaces sip-manipulation Checkfor183 name header-rule check183 name header-name @status-line action manipulate msg-type reply methods Invite element-rule is183 name type status-code action store comparison-type pattern-rule match-value 183 mime-sdp-rule if183 name msg-type reply methods Invite action manipulate comparison-type boolean match-value \$check183.\$is183 sdp-session-rule name au action manipulate sdp-line-rule name checkclineforsbcip type С action store pattern-rule comparison-type ^(.(?!(10.1.3.4))).\*\$ match-value mime-sdp-rule delete183SDP name msg-type reply methods Invite action delete comparison-type boolean match-value \$if183.\$au.\$checkclineforsbcip header-rule change183to180 name @status-line header-name manipulate action comparison-type boolean match-value \$if183.\$au.\$checkclineforsbcip element-rule name changestatus status-code type replace action match-value 183

new-value element-rule 180

113

81111

|       |             | name           | changereasonphrase                                                                                                    |  |
|-------|-------------|----------------|----------------------------------------------------------------------------------------------------|--|
|       |             | type           | reason-phrase                                                                                                    |  |
|       |             | action         | replace                                                                                                    |  |
|       |             | match-value    | Session Progress                                                                                                    |  |
|       | <i>c</i> ., | new-value      | Ringing                                                                                                    |  |
| sıp-p | profile     |                | for search and the search of the search of t |  |
|       | name        | :-             | torreplaces                                                                                                    |  |
| - 4   | replace-d   | lalogs         | enabled                                                                                                    |  |
| stee  | ring-pool   | -              | 40.4.0.4                                                                                                    |  |
|       | ip-addres   | S              | 10.1.2.4                                                                                                    |  |
|       | stan-pon    |                | 20001                                                                                                    |  |
|       | end-port    |                | 40000<br>SinTrunk                                                                                                    |  |
| ctoo  |             |                | Зіртіцік                                                                                                    |  |
| siee  | in addros   | <b>c</b>       | 10 1 4 4                                                                                                    |  |
|       | start-port  | 3              | 10.1.4.4                                                                                                    |  |
|       | end-nort    |                | 20000                                                                                                    |  |
|       | realm-id    |                | Teams                                                                                                    |  |
| svste | em-config   |                | roano                                                                                                    |  |
| oyou  | hostname    | ć              | oraclesbc.com                                                                                                    |  |
|       | descriptio  | on .           | SBC connecting PSTN Sin Trunk to Microsoft Operator Connect                                                                                                    |  |
|       | location    |                | Burlington, MA                                                                                                    |  |
|       | transcodi   | na-cores       | 1                                                                                                    |  |
| tls-a | lobal       |                |                                                                                                    |  |
| 5     | session-c   | aching         | enabled                                                                                                    |  |
|       | diffie-hell | man-key-size   | DH KeySize 2048                                                                                                    |  |
| tls-p | rofile      | •              | - · -                                                                                                    |  |
|       | name        |                | TeamsTLSProfile                                                                                                    |  |
|       | end-entity  | /-certificate  | SBCCertificateforTeams                                                                                                    |  |
| trust | ed-ca-cert  | ificates       | BaltimoreRoot                                                                                                    |  |
|       | mutual-au   | uthenticate    | enabled                                                                                                    |  |
| tls-p | rofile      |                |                                                                                                    |  |
|       | name        |                | WebServerInstance                                                                                                    |  |
|       | end-entity  | /-certificate  | WebServerInstance                                                                                                    |  |
|       | trusted-ca  | a-certificates | BaltimoreRoot                                                                                                    |  |
|       |             |                | DigiCertRoot                                                                                                    |  |
|       |             |                |                                                                                                    |  |

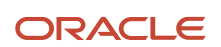

#### CONNECT WITH US

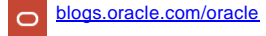

facebook.com/Oracle/

twitter.com/Oracle

oracle.com

Oracle Corporation, World Headquarters 500 Oracle Parkway Redwood Shores, CA 94065, USA Worldwide Inquiries Phone: +1.650.506.7000 Fax: +1.650.506.7200

#### Integrated Cloud Applications & Platform Services

Copyright © 2021, Oracle and/or its affiliates. All rights reserved. This document is provided for information purposes only, and the contents hereof are subject to change without notice. This document is not warranted to be error-free, nor subject to any other warranties or conditions, whether expressed orally or implied in law, did including imply warranties and conditions of merchantability or fitness for a particular purpose. We specifically disclaim any liability with respect to this document, and no contractual obligations are formed either directly or indirectly by this document. This document may not be reproduced or transmitted in any form or by any means, electronic or mechanical, for any purpose, without our prior written permission.

Oracle and Java are registered trademarks of Oracle and/or its affiliates. Other names may be trademarks of their respective owners.

Intel and Intel Xeon are trademarks or registered trademarks of Intel Corporation. All SPARC trademarks are used under license and are trademarks or registered trademarks of SPARC International, Inc. AMD, Opteron, the AMD logo, and the AMD Opteron logo are trademarks or registered trademarks of Advanced Micro Devices. UNIX is a registered trademark of The Open Group. 0615